| AZIENDA                                 | chetti.it  |
|-----------------------------------------|------------|
| La soluzione<br>GESTIONALE<br>su misura |            |
| Piattaforma Applicativa Gestionale      | SUCCESSO 7 |

# Documentazione Fast Patch Nr. 0048 Rel.7.0

Elenchi Intra 2010

COPYRIGHT 1992 - 2010 by **ZUCCHETTI S.p.A.** 

Tutti i diritti sono riservati. Questa pubblicazione contiene informazioni protette da copyright. Nessuna parte di questa pubblicazione può essere riprodotta, trascritta o copiata senza il permesso dell'autore.

#### TRADEMARKS

Tutti i marchi di fabbrica sono di proprietà dei rispettivi detentori e vengono riconosciuti in questa pubblicazione.

Pagina lasciata intenzionalmente vuota.

# Indice

| 1 | Elend | chi Intra 2010                                      | 1—1  |
|---|-------|-----------------------------------------------------|------|
|   | Ĩ     | Nozioni Generali                                    | 1—2  |
|   | Ĩ     | Modalità di compilazione – Servizi                  | 1—3  |
|   | Ĩ     | Implementazioni in AHW                              | 1—4  |
|   |       | 🗁 Altri Dati Intracomunitari                        |      |
|   |       | 🗁 Anagrafica Articoli                               |      |
|   |       | 🗁 Anagrafica Pagamenti                              |      |
|   |       | Manutenzione Elenchi                                |      |
|   |       | Contenuto bottone "Dati da Rettificare"             | 1—15 |
|   |       | 🗁 Compilazione Elenchi da Primanota                 | 1—17 |
|   |       | Compilazione Elenchi da contabilizzazione documenti | 1—18 |
|   |       | 🗁 Elenchi Intra                                     | 1—21 |
|   |       | 🗁 Stampa Brogliaccio Intra                          | 1—26 |
|   |       | 🗁 Brogliaccio Documenti                             | 1—27 |
|   | Í     | Еѕемрі                                              | 1—29 |

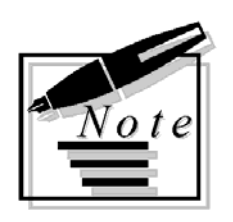

| <br> |
|------|
|      |
|      |

# 1 Elenchi Intra 2010

**NOZIONI GENERALI** 

MODALITA' DI COMPILAZIONE- SERVIZI

IMPLEMENTAZIONI IN AHW

# **NOZIONI GENERALI**

Con la fast patch in oggetto sono state introdotte modifiche alla gestione degli Elenchi Intra al fine di adeguare il gestionale alle norme di recepimento della Direttiva 2006/112/CE che:

- estendono l'obbligo della presentazione degli elenci Intra anche alle prestazioni di servizi effettuate in ambito comunitario;
- rendono obbligatoria la presentazione per via esclusivamente telematica delle dichiarazioni Intra beni e/o servizi riferite a periodi decorrenti dal 2010;
- eliminano la cadenza di presentazione annuale;
- prevedono nuove soglie per determinare la periodicità di presentazione mensile/trimestrale;
- introducono nuove modalità per il cambio di periodicità.

# MODALITÀ DI COMPILAZIONE – SERVIZI

Le informazioni richieste negli elenchi Intra-Servizi hanno valenza fiscale. Le informazioni richieste negli elenchi Intra-Servizi prescindono dalla cadenza di presentazione.

| Intra 1 Quater (Servizi Resi nel periodo                                           | Intra 2 Quater (Servizi ricevuti nel              |  |  |  |  |  |  |  |  |
|------------------------------------------------------------------------------------|---------------------------------------------------|--|--|--|--|--|--|--|--|
| di riferimento                                                                     | periodo di riferimento                            |  |  |  |  |  |  |  |  |
| Codice ISO dello Stato membro dell'acquirente                                      | Codice ISO dello Stato membro del fornitore       |  |  |  |  |  |  |  |  |
| Codice IVA dell'acquirente (codice Codice IVA del fornitore (codice identificativo |                                                   |  |  |  |  |  |  |  |  |
| identificativo)                                                                    |                                                   |  |  |  |  |  |  |  |  |
| Ammontare in euro del servizio reso                                                | Ammontare in euro del servizio ricevuto           |  |  |  |  |  |  |  |  |
| Numero fattura                                                                     | Ammontare del servizio ricevuto nella valuta      |  |  |  |  |  |  |  |  |
|                                                                                    | del fornitore (solo se il fornitore è di un paese |  |  |  |  |  |  |  |  |
|                                                                                    | non aderente all'euro)                            |  |  |  |  |  |  |  |  |
| Data fattura                                                                       | Numero fattura                                    |  |  |  |  |  |  |  |  |
| Codice del servizio                                                                | Data fattura                                      |  |  |  |  |  |  |  |  |
| Modalità di erogazione                                                             | Codice del servizio                               |  |  |  |  |  |  |  |  |
| Modalità di incasso                                                                | Modalità di erogazione                            |  |  |  |  |  |  |  |  |
| Codice del paese di pagamento                                                      | Modalità di incasso                               |  |  |  |  |  |  |  |  |
|                                                                                    | Codice del paese di pagamento                     |  |  |  |  |  |  |  |  |

| Intra 1 Quinquies (Rettifiche a precedenti riepiloghi dei servizi resi) | Intra 2 Quinques (Rettifiche a precedenti riepiloghi di servizi ricevuti) |  |  |  |  |  |  |
|-------------------------------------------------------------------------|---------------------------------------------------------------------------|--|--|--|--|--|--|
| 1. Codice della sezione doganale in cui è                               | 2. Codice della sezione doganale in cui è                                 |  |  |  |  |  |  |
| stato registrato l'elenco da rettificare                                | stato registrato l'elenco da rettificare                                  |  |  |  |  |  |  |
| 2. Anno di registrazione dell'elenco da                                 | 3. Anno di registrazione dell'elenco da                                   |  |  |  |  |  |  |
| rettificare                                                             | rettificare                                                               |  |  |  |  |  |  |
| 4. Protocollo dell'elenco da rettificare                                | 4. Protocollo dell'elenco da rettificare                                  |  |  |  |  |  |  |
| 5. Progressivo della sezione 3 da rettifiare                            | 5. Progressivo della sezione 3 da rettifiare                              |  |  |  |  |  |  |
| 6. Codice dello stato membro                                            | 6. Codice dello stato membro                                              |  |  |  |  |  |  |
| dell'acquirente                                                         | dell'acquirente                                                           |  |  |  |  |  |  |
| 7. Codice Iva dell'acquirente                                           | 7. Codice Iva dell'acquirente                                             |  |  |  |  |  |  |
| 8. Ammontare delle operazioni in euro                                   | 8. Ammontare delle operazioni in euro                                     |  |  |  |  |  |  |
| 9. Numero fattura                                                       | 9. Ammontare delle operazioni in valuta                                   |  |  |  |  |  |  |
| 10. Data fattura                                                        | 10. Numero fattura                                                        |  |  |  |  |  |  |
| 11. Codice del servizio                                                 | 11. Data fattura                                                          |  |  |  |  |  |  |
| 12. Modalità di erogazione                                              | 12. Codice del servizio                                                   |  |  |  |  |  |  |
| 13. Modalità di incasso                                                 | 13. Modalità di erogazione                                                |  |  |  |  |  |  |
| 14. Codice del paese di pagamento                                       | 14. Modalità di incasso                                                   |  |  |  |  |  |  |
|                                                                         | 15. Codice del paese di pagamento                                         |  |  |  |  |  |  |

# **IMPLEMENTAZIONI IN AHW**

Per poter gestire le novità previste, in AHW è stato necessario apportare alcune implementazioni. Qui di seguito le analizziamo in dettaglio.

# 🗁 Altri Dati Intracomunitari

Questa tabella permette di inserire i dati propedeutici per poter gestire gli elenchi intra.

Si tratta di una tabella distinta per anno solare.

Ogni anno, infatti, per poter gestire gli elenchi intra, è necessario valorizzarla.

Se si accede alla procedura con una data appartenete all'anno solare 2010 o successivi, la tabella Altri Dati Intra, viene visualizzata come nella videata sotto riportata.

| 🖪 DATI INTRA / Varia     |                                                                            |
|--------------------------|----------------------------------------------------------------------------|
| -Modalità di Riepilogo-  |                                                                            |
| Cessioni Beni\Servizi:   | O Mensile Acquisti Beni\Servizi: O Mensile<br>⊙ Trimestrale ⊙ Trimestrale  |
| -Controllo Campi Obbliga | atori                                                                      |
| Obbligatorietà:          | - Valore Statistico<br>- Modalità di Trasporto<br>- Condizione di Consegna |
| -Dati Soggetto Delegato  |                                                                            |
| Ragione Sociale:         | ZUCCHETTI SPA                                                              |
| Codice Fiscale o P.IVA:  | 04171890157                                                                |
| Indirizzo:               | CENTRO NUOVA FILANDA                                                       |
| CAP - Città:             | 54011 AULLA Prov.: MS                                                      |
| Telefono:                | 0187 4021                                                                  |
| _Sezione Doganale        |                                                                            |
| Sezione:                 | 068100                                                                     |
| -N. Progressivo elenco i | ntra su disco                                                              |
| 2010 :                   | 2<br>V F10<br>Ok KEsci                                                     |

Fig. 1-1 – Altri Dati Intra

Analizziamo in dettaglio i vari campi.

#### Modalità di Riepilogo

Modalità di presentazione degli elenchi distintamente per cessioni e acquisti.

#### Cessioni Beni/Servizi

- ⊙ Mensile
- Trimestrale

#### Acquisti Beni/Servizi

- Mensile
- Trimestrale

A partire dall'anno 2010 la presentazione annuale è stata abolita.

#### Controllo Campi Obbligatori

Attivo solo se è presente almeno un riepilogo mensile.

Stabilisce se, in manutenzione elenchi, per i beni, devono essere considerati campi obbligatori il valore statistico, le condizioni di consegna e il regime di trasporto.

Più precisamente, sono tenuti alla menzione del valore statistico, delle condizioni di consegna e del modo di trasporto:

a)Per quanto riguarda gli elenchi riepilogativi mensili delle cessioni intracomunitarie, i soggetti che hanno realizzato nell'anno precedente o, in caso d'inizio dell'attività di scambi intracomunitari, presumono di realizzare nell'anno in corso, un valore annuo delle spedizioni superiore a euro 4.300.000,00;

b)Per quanto riguarda gli elenchi riepilogativi mensili degli acquisti intracomunitari, i soggetti che hanno realizzato nell'anno precedente o, in caso d'inizio dell'attivita' di scambi intracomunitari, presumono di realizzare nell'anno in corso, un valore annuo degli arrivi superiore a 2.500.000,00 euro.

Solo AcquistiI campi sono obbligatori solo negli acquisti.Solo CessioniI campi sono obbligatori solo nelle cessioni.EntrambiI campi sono obbligatori su entrambi i tipiNessunoI campi non sono obbligatori su entrambi i tipi

Vengono inoltre richiesti i dati del Soggetto Delegato, il codice della sezione doganale dove avviene la presentazione dell'elenco ed il numero progressivo elenco Intra su disco (progressivo che viene aggiornato automaticamente durante la conferma degli elenchi su file).

# Anagrafica Articoli

I AHW non esiste un archivio dei Servizi.

I servizi vengono caricati o come normali articoli o vengono gestiti come articoli fuori magazzino (tasto F2 sulle righe articolo dei documenti) o articoli forfettari (tasto F3 sulle righe articolo dei documenti).

Con l'entrata in vigore dell'obbligo di presentare gli elenchi intra anche per i servizi, nel caso in cui essi siano stati inseriti come anagrafiche articolo, è necessario tenerli distinti dagli articoli veri e propri in quanto nella compilazione degli elenchi intra sono richiesti dei valori diversi a seconda se si tratta di beni o servizi.

| ANAGRAFICA     | ARTICOLI / Interrog                   | а                 |           |           |                 |  |
|----------------|---------------------------------------|-------------------|-----------|-----------|-----------------|--|
| Principali     | Accessori/POS                         | Packing/Statistic | No        | ote       |                 |  |
|                | Codice: M                             | ANODSPEC          | MANO      | ODOPER    | A SPECIALIZZATA |  |
| Co             | dice Produttore:<br>Art. Alternativo: |                   |           |           |                 |  |
| -Dati Intra/Pa | acking List                           |                   |           |           |                 |  |
|                | Servizio                              | Modalità di Ero   | gazione:  | Istantane | ea 🔻            |  |
| Nomencla       | itura: 098765                         | NOMENCLATU        | JRA SERV  | IZIO      |                 |  |
| Peso N         | letto:                                | in Kg.            | U.Misura  | Supplen   | nentare:        |  |
| Peso Lo        | ordo:                                 | in Kg.            | Moltiplie | catore U. | M. Sup.:        |  |
| Confezi        | one:                                  |                   |           |           | Pezzi:          |  |
| Volu           | ume: 0                                | in                |           |           |                 |  |
| -Dati Statisti | ici                                   |                   |           |           |                 |  |
| Deposito d     | i Consultazione: AL                   | MAGAZZINO E       | OI AULLA  |           |                 |  |
| (              | Giacenza Media:                       |                   | 0,000     |           |                 |  |
| P              | z.Medio Vendita:                      |                   |           |           |                 |  |
| P              | z.Med. Acquisto:                      |                   |           |           |                 |  |
|                | Ricarico Medio:                       |                   |           | %         | i.              |  |
| V              | al. Costo Medio:                      |                   |           |           | -               |  |
| l. li          | nd.Rotaz.Scorte:                      |                   | 0,000     | Margine   | E.              |  |

Fig. 1-2 – Anagrafica articoli

Analizziamo in dettaglio i campi relativi alla gestione Intra

#### ☑ Servizio

Se attivato indica che l'anagrafica in questione si riferisce ad un Servizio.

#### Modalità di Erogazione

Editabile solo se è stato attivato il flag "Servizio". Indica il modo in cui viene erogato il servizio.

- ⊙ Instantanea
- A più Riprese

#### Nomenclatura

Codice della nomenclatura combinata in base alla tariffa doganale.

#### Peso Netto in Kg.

Equivalente del peso netto dell'articolo in kilogrammi. Permette di calcolare la massa netta dell'articolo da riportare sugli elenchi intracomunitari. Questo campo non è editabile se si attiva il flag "Servizio"

#### Peso Lordo in Kg.

Equivalente del peso lordo dell'articolo in kilogrammi. Questo campo non è editabile se si attiva il flag "Servizio"

#### Volume

Equivalente del volume dell'articolo e unità di misura in cui è espresso. Questo campo non è editabile se si attiva il flag "Servizio"

#### Confezione

Codice della confezione che può essere utilizzata per l'articolo. Questo campo non è editabile se si attiva il flag "Servizio"

#### Pezzi

Numero di pezzi dell'articolo che compongono la confezione. Questo campo non è editabile se si attiva il flag "Servizio"

#### Unità di misura supplementare

Codice dell'unita' di misura supplementare prevista nella tariffa doganale. Questo campo non è editabile se si attiva il flag "Servizio"

#### Moltiplicatore U.M. Supplementare

Fattore di passaggio tra l'unita' di misura standard e quella supplementare. Questo campo non è editabile se si attiva il flag "Servizio"

# Anagrafica Pagamenti

Come è visibile nella figura seguente, nell'archivio dei pagamenti è stato inserito un nuovo dato.

| 🖪 PAGAMENTI / Interroga         |                                                                                    |
|---------------------------------|------------------------------------------------------------------------------------|
| Codice: 1 CONTANTI              |                                                                                    |
| Tipo: Contanti                  | Dettaglio                                                                          |
| – R.I.D. – Facolta' di Storno   | —Richiesta Esito——                                                                 |
| O Attiva                        | O Attiva                                                                           |
| O Non Attiva                    | O Non Attiva                                                                       |
| O Secondo Accordi               | O Secondo Accordi                                                                  |
| -Numero RateIntervallo tra Rate | <ul> <li>- Inizio Scadenza</li> <li>O Data Fattura</li> <li>O Fine Mese</li> </ul> |
| GG Scadenza 1/Rata: 0 Tec       | st Prima Rata:                                                                     |
| Inizio Scad. Diverso:           | ormale 💽                                                                           |
| Spese di Incasso: 0,00          | % di Sconto: 0,00                                                                  |
| -INTRA                          |                                                                                    |
| Accredito                       | 955<br>Estero 5i                                                                   |

Fig. 1-3 – Anagrafica Pagamenti

#### Modalità di Incasso per Servizi

Indica la modalità di pagamento che deve essere impostata nel file intra per i servizi. Tale scelta può essere valorizzata a:

• Accredito Nel caso in cui il servizio reso/ ricevuto venga pagato mediante accredito in c/c; Bonifico Nel caso in cui il servizio reso/ricevuto venga pagato mediante bonifico; Altro

Nel caso in cui il servizio reso/ricevuto venga pagato in modalità diverse da quelle previste sopra.

Dopo l'installazione della Fast Patch in oggetto, per i pagamenti già esistenti, la combo "Modalità di Incasso per Servizi" viene inizializzata nel seguente modo:

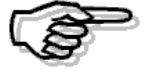

Per i pagamenti di tipo "Contanti" e "Rimessa Diretta" viene inizializzata ad "Accredito";

Per i pagamenti di tipo "Bonifico" viene inizializzata a "Bonifico";

Per i pagamenti di tipo "Tratta" e "Ricevuta Bancaria" viene inizializzata ad "Altro".

### 🗁 Manutenzione Elenchi

Questa utility permette di gestire i dati che devono essere riportati sugli elenchi riepilogativi degli acquisti e delle cessioni intracomunitarie di beni e servizi.

Questi dati possono essere caricati anche da primanota tramite il bottone veri per i beni e

tramite il bottone 💭 🛄 per i servizi.

Inoltre possono essere calcolati in automatico per i documenti emessi dalla gestione vendite (solo cessioni).

I bottoni presenti in primanota, non possono essere utilizzati per caricare le rettifiche di cessione e/o di acquisto relative a periodi precedenti.

Il passaggio dei dati intracomunitari dai documenti di vendita all'archivio della manutenzione elenchi, invece, avviene in fase di contabilizzazione documenti e solo per:

- quei documenti associati ad una causale di Emissione Fattura che ha il campo "Tipo Documento" valorizzato a "Fattura Cee";
- quei documenti associati ad una causale di Emissione Fattura che ha il campo "Tipo documento" valorizzato a "Nota di Credito Cee" ma solo per le righe riferite ai beni. Per le righe riferite ai servizi non viene generato nessun movimento intra.

| 🛄 MAI                            | NUTENZION                                                            | IE ELENCH            | II / Interroga         |                                                        |                                    |                                                        |                     |                |             |         |                      |                        | - 0                   | 83                   |
|----------------------------------|----------------------------------------------------------------------|----------------------|------------------------|--------------------------------------------------------|------------------------------------|--------------------------------------------------------|---------------------|----------------|-------------|---------|----------------------|------------------------|-----------------------|----------------------|
| Num                              | nento<br>ero:                                                        | 1 D                  | el: 02-01-2010         | Tipo:                                                  | PN Operazione: S                   | SERVIZI                                                | Documento-<br>N.: 1 | / [            | el: 02-01-2 | 2010    |                      |                        |                       |                      |
| Tipo<br>◎ (<br>○ F<br>○ F<br>○ F | Operazione<br>Cessioni<br>Rettifiche Co<br>Acquisti<br>Rettifiche Ac | essioni<br>quisti    | C<br>Valuta<br>Data Co | Partita Iva:<br>odice ISO:<br>Originaria:<br>mpetenza: | 6792130507<br>PL<br>02-01-2010     | Anno Rettifica:<br>Periodo Rettifica:<br>Importi in: E | JRO                 |                | Eu          | r       | D ati da<br>Artifica | R                      |                       |                      |
| N. Riga                          | Prog. Rig<br>a Inoltro                                               | a Importo<br>Importo | Lire/Euro<br>Valuta    | Natura<br>Nomencl.                                     | Massa Netta<br>Unità Supplementare | Valore Statistico<br>Cond.Cons.                        | Cod. ISO<br>Paesi   | Prov.<br>Segno | Erogazione  | Incasso | Paese<br>Pagamento   | Sez.Dog.<br>Prog.Rett. | Protocoll<br>Anno Ret | 2                    |
| 1                                | 0                                                                    |                      | 1.000,33               | 651249                                                 |                                    |                                                        |                     |                | I           | A       | PL                   |                        |                       | <b>±</b><br><b>†</b> |
|                                  |                                                                      |                      |                        |                                                        |                                    |                                                        |                     |                |             |         |                      |                        |                       |                      |
|                                  |                                                                      |                      |                        |                                                        |                                    |                                                        |                     |                |             |         |                      |                        |                       | +<br>¥               |
| Descri                           | zione Nom                                                            | enclatura            | Combinata Nor          | menclatura S                                           | ervizi                             | ·                                                      |                     |                |             |         |                      |                        |                       |                      |

Fig. 1-4 – Esempio di Manutenzione Elenchi

Analizziamo in dettaglio i vari dati richiesti.

### Movimento

#### Numero/Del

Numero e data di registrazione del movimento.

Se il movimento viene registrato dalla primanota il numero e la data movimento si riferiscono al numero e alla data della registrazione contabile corrispondente.

Se deriva dalla contabilizzazione documenti il numero e la data movimento si riferiscono al

numero e alla data della registrazione contabile generata in automatico.

#### Tipo

Tipologia del movimento.PNMovimenti registrati dalla primanota e dai documenti di venditaREMovimenti di rettifica

#### Operazione

В

Bene

S Servizio

#### Documento

#### Numero/Del

Numero e Data del documento a cui si riferiscono i dati intracomunitari.

Per gli acquisti di servizi deve essere indicato il nr. di protocollo e la data di registrazione in primanota.

Esempio:

Fattura nr. 23 del 03/02/2010 di 1200,00 euro per servizi ricevuti da prestatore Francese. In primanota viene registrata con data 15/02/2010 e gli viene assegnato il nr. protocollo 10/EU.

Nel modello INTRA2 Quater va riportata nel seguente modo: Numero fattura (col. 6) = 10/EUData fattura (col. 7) = 15/02/2010

#### Tipo Operazione

Tipo di operazione che si vuole effettuare

- Cessione beni/servizi;
- Rettifica ad una Cessione di beni/servizi;
- Acquisto di beni/servizi;
- Rettifica ad un Acquisto di beni/servizi.

#### Partita Iva

Codice di identificazione IVA del fornitore o del cliente.

Se il movimento viene registrato dalla primanota o viene generato dalla contabilizzazione documenti, la procedura propone la P.I. inserita nell'anagrafica clienti/fornitori.

#### Codice ISO

Codice ISO dello stato membro del fornitore o del cliente.

Se il movimento viene registrato dalla primanota o viene generato dalla contabilizzazione documenti, la procedura propone il codice ISO associato alla nazione di appartenenza del fornitore o del cliente.

#### Valuta Originaria

Attivo solamente per i movimenti di acquisto o rettifica di acquisto (sia per i beni che per i servizi).

Questo codice serve ad identificare la valuta del fornitore (EMU o ExtraEMU).

Se la valuta è EMU (cambio fisso) non viene richiesto l'importo in valuta originaria del documento.

Se il paese non aderisce all'EMU (Es: Inghilterra), il campo importo in valuta originaria del

#### documento è obbligatorio

Se il movimento viene registrato dalla primanota o viene generato dalla contabilizzazione documenti, la procedura propone la valuta inserita nell'anagrafica clienti/fornitori.

#### Data competenza

Data competenza stampa elenchi intra.

Campo considerato per determinare quali operazioni devono essere stampate sugli elenchi. Viene normalmente valorizzato come la data del documento o come la data di registrazione (a seconda che si tratti di cessioni o di acquisti).

In caso di eccezioni per cui il periodo in cui la registrazione deve essere stampata è diverso da quello impostato in automatico, l'operatore puo' intervenire ed apportare le dovute modifiche.

#### Anno Rettifica

Anno a cui si riferisce il movimento di rettifica. Questo dato è richiesto solo per i movimenti di rettifica dei beni.

#### Periodo Rettifica

Periodo a cui si riferisce il movimento di rettifica. Questo dato è richiesto solo per i movimenti di rettifica dei beni.

#### Importi in:

Valuta di rappresentazione degli importi

#### Dati da rettificare

Dati da Tramite questo bottone che è editabile solo per le Rettifiche di Servizi, è possibile accedere alle cessioni/acquisti di servizi già presentati che si intendono rettificare.

Di questo bottone parleremo in modo più dettagliato nel capitolo successivo

Ora analizziamo i campi richiesti nel corpo della manutenzione elenchi.

#### N.Riga

Numero progressivo di riga.

#### Prog.Riga Inoltro

Questo campo non è editabile.

Viene valorizzato in automatico dalla procedura quando si genera il file. Corrisponde al numero progressivo di riga assegnato dalla procedura a quel movimento sul file. Questo dato è utilizzato per la gestione delle rettifiche relative ai servizi.

#### Importo in Lire/Euro

Ammontare dell'operazione espresso nella valuta di conto conformemente alle disposizioni in materia di imposta sul valore aggiunto.

#### Importo in valuta

Ammontare dell'operazione espresso nella valuta dello Stato membro del fornitore. Questo dato è richiesto solo per i movimenti di acquisto e solo per paesi che non aderiscono all'EMU.

#### Natura della transazione

Codice corrispondente alla natura della transazione. <u>Questo dato è richiesto solo per i beni.</u> Per i riepiloghi delle cessioni se il movimento viene generato dalla contabilizzazione documenti, la procedura propone la Natura transazione inserita nella causale di magazzino movimentata nel documento.

#### Nomenclatura combinata

Codice della nomenclatura combinata in base alla tariffa doganale in vigore nel periodo cui si riferisce l'elenco.

Per i riepiloghi delle cessioni se il movimento viene generato dalla contabilizzazione documenti, la procedura propone il codice Nomenclatura Combinata inserito nell'anagrafica dell'articolo movimentato.

#### Massa netta

Massa netta, espressa in chilogrammi, delle merci prive di tutti i loro imballaggi. <u>Attivo solo per riepiloghi mensili dei beni.</u>

Per i riepiloghi delle cessioni se il movimento viene generato dalla contabilizzazione documenti, la procedura propone la massa netta inserita nell'anagrafica dell'articolo movimentato.

#### Unità di misura supplementare

Quantità della merce espressa nell'unità di misura supplementare prevista nella tariffa doganale. <u>Attivo solo per riepiloghi mensili dei beni.</u>

Per i riepiloghi delle cessioni se il movimento viene generato dalla contabilizzazione documenti, la procedura propone l'unità di misura supplementare inserita nell'anagrafica dell'articolo movimentato.

#### Valore statistico

Valore statistico, in valuta di conto, delle merci, conformemente alle norme comunitarie. <u>Campo obbligatorio solo per i riepiloghi mensili dei beni e se è stata impostata l'obbligatorietà</u> (tabella Altri Dati Intracomunitari).

#### Condizione Consegna

Condizione di consegna della merce secondo la seguente codifica:

- E Franco Fabbrica
- F Franco Vettore
- C Costo e nolo
- D Reso

<u>Campo obbligatorio solo per i riepiloghi mensili dei beni e se è stata impostata l'obbligatorietà</u> (tabella Altri Dati Intracomunitari)

Per i riepiloghi delle cessioni se il movimento viene generato dalla contabilizzazione documenti, la procedura propone il codice Condizioni di Consegna inserito nella causale di magazzino movimentata.

#### Modo di trasporto

Codice corripondente al modo di trasporto utilizzato per l'introduzione delle merci in Italia. <u>Campo obbligatorio solo per i riepiloghi mensili dei beni e se è stata impostata l'obbligatorietà</u> (tabella Altri Dati Intracomunitari)

Per i riepiloghi delle cessioni se il movimento viene generato dalla contabilizzazione documenti, la procedura il codice spedizione inserito nell'anagrafica clienti.

#### Paese di provenienza/destinazione

Attivo solo per riepiloghi mensili dei beni.

Per i riepiloghi delle cessioni indicare il codice ISO del paese membro di destinazione delle merci. Se il movimento viene generato dalla contabilizzazione documenti, la procedura il codice ISO associato alla nazione di appartenenza del cliente.

Per i riepiloghi degli acquisti indicare il codice ISO del paese membro dal quale le merci sono state spedite.

#### Paese di origine

Codice ISO del paese di origine delle merci. I codici da utilizzare sono riportati nella tariffa doganale d'uso integrata. <u>Attivo solo per riepiloghi degli acquisti mensili dei beni.</u>

#### Provincia di origine/destinazione

#### Attiva solo per i riepiloghi mensili dei beni.

Per i ripeloghi delle cessioni indicare la sigla automobilistica della provincia di origine/produzione merci.

Se la provincia di origine non è nota, indicare la sigla automobilistica della provincia di spedizione delle merci.

Se il movimento viene generato dalla contabilizzazione documenti, la procedura propone la provincia inserita nei Dati Azienda.

Per i riepiloghi degli acquisti indicare la sigla automobilistica della provincia in cui le merci sono destinate al consumo o alla commercializzazione, ovvero assoggettate ad operazioni di perfezionamento.

#### Erogazione

#### Attivo solo per i servizi.

Indicare la modalità con cui viene erogato il servizio.

Questo campo può avere i seguenti valori:

- I (istantanea) nel caso in cui il servizio reso venga erogato in un'unica soluzione.
- R(a più riprese) nel caso in cui il servizio reso venga erogato a più riprese.

Se il movimento viene generato dalla contabilizzazione documenti e il servizio è stato caricato come articolo di magazzino, la procedura propone la modalità di erogazione che è stata impostata nell'anagrafica dell'articolo.

#### Incasso

#### Attivo solo per i servizi.

Indicare la modalità di pagamento.

Questo campo può avere i seguenti valori:

- B (bonifico) nel caso in cui il servizio reso/ricevuto venga pagato mediante bonifico;
- A (accredito) nel caso in cui il servizio reso/ ricevuto venga pagato mediante accredito in c/c;
- X (altro) nel caso in cui il servizio reso/ricevuto venga pagato in modalità diverse da quelle peviste sopra.

Se il movimento viene generato dalla contabilizzazione documenti, la procedura propone la modalità di incasso che è stata impostata nel codice pagamento utilizzato nel documento.

#### Paese Pagamento

#### Attivo solo per i servizi.

Indicare il codice ISO del paese in cui viene effettuato il pagamento del servizio reso/ricevuto.

Se il movimento viene generato dalla contabilizzazione documenti, la procedura propone il codice ISO della nazione del cliente.

Per i riepiloghi degli acquisti viene letto il codice ISO della Nazione impostata nei Dati Azienda.

#### Sezione Doganale

Codice dell'ufficio doganale al quale è stato presentato il movimento di vendita/acquisto dei servizi.

Questo dato non è editabile.

Viene popolato in automatico dalla procedura solo sui movimenti riguardanti vendite/acquisti di servizi nel momento in cui per la riga in questione si genera il file intra.

#### Progressivo Rettifica

Numero progressivo di riga della sezione 3 (sezione relativa ai servizi resi/ricevuti nel periodo) che si sta rettificando.

Questo campo è editabile solo per le rettifiche dei servizi.

Viene valorizzato in automatico se si importa un movimento dal bottone "Dati da rettificare". Nel caso in cui si carica una rettifica manualmente, deve essere valorizzato dall'operatore.

#### Protocollo

Numero di protocollo relativo all'elenco da rettificare.

Queto dato è utilizzato per la gestione delle rettifiche relative ai servizi.

In pratica se si effettua la rettifica di un servizio (sia di acquisto che di vendita), è necessario indicare il nr. di protocollo (senza il carattere CIN) che è stato assegnato dall'Agenzia delle Dogane all'elenco contenente l'operazione che si sta rettificando.

Questo campo deve essere valorizzato manualmente dall'operatore sul movimento di acquisto/vendita del servizio che si deve rettificare.

#### Anno Rettifica

Anno del movimento di acquisto/cessione del servizio che viene rettificato.

Questo campo è editabile solo per le rettifiche dei servizi.

Nel caso in cui la rettifica viene importata tramite il bottone "Dati da Rettificare", tale campo viene valorizzato in automatico dalla procedura.

# Contenuto bottone "Dati da Rettificare"

Dati da Tramite questo bottone che è editabile solo per le Rettifiche di Servizi, è possibile accedere alle cessioni/acquisti di servizi già presentati che si intendono rettificare

. Sono visibili solo le righe appartenenti al medesimo intestatario, di periodi precedenti, per le quali è già stato generato il file (le righe per le quali è già stato generato il file, hanno valorizzato il campo "Progressivo Inoltro" e il campo "Sezione Doganale").

| 4  | A DATI I  | DA RETTIFI | CARE       |               |            |              |         |             |          |            |     | 83 |
|----|-----------|------------|------------|---------------|------------|--------------|---------|-------------|----------|------------|-----|----|
| F  | rog.Inol. | . Num. e   | Data Mov.  | Num. e Data D | ocum.      | Codice Serv. | Importo | Imp. Valuta | Sez.Dog. | Protocollo | Sel |    |
| ł  | 1         | 2          | 15-02-2010 | 1/ EU         | 15-02-2010 | 651249       | 500,00  |             | 068100   | 123456     | )   | ٤  |
| Ш  | 2         | 2          | 15-02-2010 | 1/ EU         | 15-02-2010 | 691011       | 123,55  |             | 068100   | 123456     |     | 1  |
| łΓ | 1         | 3          | 25-03-2010 | 3/ EU         | 25-03-2010 | 691016       | 450,33  |             | 068100   | 123456     |     |    |
| ł  |           |            |            |               |            |              |         |             |          |            |     |    |
|    |           |            |            |               |            |              |         |             |          |            |     |    |
| 1  |           |            |            |               |            |              |         |             |          |            |     |    |
|    |           |            |            |               |            |              |         |             |          |            |     |    |
|    |           |            |            |               |            |              |         |             |          |            |     |    |
|    |           |            |            |               |            |              |         |             |          |            |     | Ŧ  |
|    |           |            |            |               |            |              |         |             |          |            |     | ₹  |
| c  | hiave 1   |            |            |               |            |              |         | V Ck        |          | •          |     |    |

Fig. 1-5 - Contenuto bottone "Dati da rettificare"

Nel caso in cui, infatti, tramite il bottone "Dati da Rettificare" si importa un movimento che non ha valorizzato il numero di protocollo, il programma non permette di importarlo e propone il messaggio sotto riportato.

| 🛄 MA                                                                                                    | NUTE          | ENZIONE             | ELENC           | HI / Carica              |           |                      |                            |                              |                                         |                   |                   |                      |                   |                       |                        |                  | <b>X</b>     |
|----------------------------------------------------------------------------------------------------|---------------|---------------------|-----------------|--------------------------|-----------|----------------------|----------------------------|------------------------------|-----------------------------------------|-------------------|-------------------|----------------------|-------------------|-----------------------|------------------------|------------------|--------------|
| Num                                                                                                    | ment<br>Iero: | to                  | 2               | Del: 28-02-              | 2010      | Tipo: RE             | Operazio                   | ne: S                        | SERVIZI                                 | D<br>N            | ocumento-<br>.: 2 | / <mark>NC</mark> De | al: 15-02-2010    |                       |                        |                  |              |
| Tipo Operazione Partita Iva: U2653210<br>O Cessioni Codice ISO: AT<br>O Rettifiche Cessioni<br>O Acquisti Data Competenza: 15-02-201 |               |                     |                 |                          |           | 6532106<br>02-2010   |                            | Anno Ro<br>Periodo Ro<br>Imp | ettifica:<br>ettifica:<br>porti in: EUF | RO                |                   | Eur                  | Dati da           | ,                     |                        |                  |              |
| N. Rig                                                                                                    | Pr<br>a Ir    | rog. Riga<br>noltro | Import<br>Impor | o Lire/Euro<br>to Valuta | N<br>N    | latura<br>omencl. Un | Massa Nett<br>iità Supplem | a<br>entare                  | Valore St<br>Cond.                      | atistico<br>Cons. | Cod. ISO<br>Paesi | Prov.<br>Segno       | Erogazione Incas  | Paese<br>so Pagamento | Sez.Dog.<br>Prog.Rett. | Protoc<br>Anno F | ollo<br>Ret. |
| 2                                                                                                    | 0             |                     |                 |                          |           |                      |                            |                              |                                         |                   |                   |                      |                   |                       |                        |                  | <u>▲</u>     |
|                                                                                                    |               |                     |                 | À DATI D                 | A RETTIFI | CARE                 |                            |                              |                                         |                   |                   |                      |                   |                       |                        |                  | 23           |
|                                                                                                    |               |                     |                 | Prog.Inol.               | Num. e    | Data Mov.            | Num. e                     | Data D                       | Docum.                                  | Codice Ser        | v. Imp            | orto                 | Imp. Valuta       | sez.Dog.              | Protocoll              | o Sel            |              |
|                                                                                                    |               |                     |                 | 2                        | 2         | 15-01-2010           | ) 1/                       | 10                           | 15-01-2010                              | 691011            |                   | 1.000,22             |                   | 068100                | 123456                 |                  | ÷₹           |
|                                                                                                    |               |                     |                 | 2                        | 2         | 15-01-2010           | ) 1/                       | 10                           | 15-01-2010                              | 691011            |                   | 500,55               | i                 | 068100                | 123456                 |                  | ┸            |
| Descr                                                                                                    | izione        | e Nomer             | nclatura        | 3                        | 2         | 15-01-2010           | ) 1/                       | 10                           | 15-01-2010                              | 691012            |                   | 10,33                | 1                 | 068100                |                        |                  |              |
|                                                                                                    |               |                     |                 | 2                        | 2         | 15-01-2010           | 1/                         | 10                           | 15-01-2010                              | 691011            |                   | 96,99                |                   | 068100                | 123456                 |                  |              |
|                                                                                                    |               |                     |                 |                          |           |                      | ad                         | hoc V                        | Vindows                                 |                   |                   |                      |                   | ×                     |                        |                  |              |
|                                                                                                    |               |                     |                 |                          |           |                      |                            |                              |                                         |                   |                   |                      |                   |                       | 1                      |                  |              |
|                                                                                                    |               |                     |                 |                          |           |                      |                            |                              | Attenzione                              | l E' ctata cole   | zionato un        | moviment             | o senza Protocoll | o. Questo             |                        |                  |              |
|                                                                                                    |               |                     |                 |                          |           |                      |                            | (Í                           | non viene i                             | mportato ne       | ella Rettifica    | Inovinient           | o senza Protocom  | o. Questo             |                        |                  |              |
|                                                                                                    |               |                     |                 |                          |           |                      |                            | -                            |                                         |                   |                   |                      |                   |                       | -                      |                  | +            |
| Chiave 1                                                                                                    |               |                     |                 |                          |           |                      |                            |                              | ОК                                      |                   |                   |                      |                   |                       |                        |                  |              |

Fig. 1-6 – Importazione di un movimento da rettificare

Nel caso in cui, invece, la rettifica viene caricata manualmente (no bottone Dati da Rettificare), tale campo deve essere valorizzato manualmente direttamente sul movimento di rettifica.

E' fondamentale sapere che sia in caricamento che in variazione di un movimento intra di rettifica, se sono già presenti delle righe e si accede nel bottone "Dati da Rettificare" per selezionare ulteriori movimenti, il programma propone il messaggio sotto riportato.

|                                                               | NZIONE EL                                                                                                    | ENCHI / \                  | /aria                                                               |                                                     |                                |                                                                                                    |                                                       |                                           | Deserves                          |                |                                          |                                                                |                      |                              |
|---------------------------------------------------------------|----------------------------------------------------------------------------------------------------|----------------------------|---------------------------------------------------------------------|-----------------------------------------------------|--------------------------------|----------------------------------------------------------------------------------------------------|-------------------------------------------------------|-------------------------------------------|-----------------------------------|----------------|------------------------------------------|----------------------------------------------------------------|----------------------|------------------------------|
| Numero:                                                       | ,<br>,                                                                                                    | Del:                       | 01-04-2010                                                          | Tipo: F                                             | RE                             | Operazione:                                                                                                    | S SERVIZI                                             |                                           | N.: 2                             | /EU D          | el: 01-04-2010                           |                                                                |                      |                              |
| Tipo Opera<br>O Cessi<br>O Rettifio<br>O Acquis<br>● Rettifio | azione——<br>ioni<br>che Cessi<br>sti<br>che Acquis                                                              | oni<br>sti                 | P<br>Co<br>Valuta O<br>Data Corr                                    | artita Iva:<br>dice ISO:<br>riginaria:<br>npetenza: | 12778<br>DE<br>6<br>01-04-     | 80241<br>Eur<br>-2010                                                                                                    | Anno<br>Periodo<br>II                                 | Rettifica:<br>Rettifica:<br>mporti in: El | JRO                               |                | Eur                                      | Datida                                                         | ,                    |                              |
| Pro<br>N. Riga In                                             | og. Riga In<br>Ioltro Ir                                                                                        | nporto Lin<br>nporto Va    | e/Euro<br>iluta                                                     | Natura<br>Nomencl.                                  | Ma<br>Unità                    | assa Netta<br>Supplementa                                                                                                    | Valore<br>Ire Cor                                     | Statistico<br>nd.Cons.                    | Cod. ISO<br>Paesi                 | Prov.<br>Segno | Erogazione Incas                         | Paese<br>sso Pagamento                                         | Sez.Dog.<br>Prog.Ret | . Protocollo<br>t. Anno Ret. |
| 10                                                            |                                                                                                    | DA RETTIF                  | 1200,000<br>(                                                       | 551249                                              |                                |                                                                                                    |                                                       | -                                         |                                   |                |                                          | DE                                                             | 068100<br>1<br>83    | 12 ▲<br>2010                 |
| Descrizione                                                   | Prog.Inol.<br>1<br>2<br>3<br>4                                                                                  | Num. (<br>1<br>1<br>1<br>1 | e Data Mov.<br>31-01-2010<br>31-01-2010<br>31-01-2010<br>31-01-2010 | Num. e I<br>1/<br>1/<br>1/<br>1/                    | Data D<br>EU<br>EU<br>EU<br>EU | Docum.           31-01-2010           31-01-2010           31-01-2010           31-01-2010           31-01-2010           31-01-2010 | Codice Serv.<br>651249<br>691011<br>691012<br>/indows | Impor<br>1                                | to<br>.000,00<br>500,00<br>150,55 | Imp. Valu      | ta Sez.Dog<br>068100<br>068100<br>068100 | Protocollo Sel<br>12<br>12<br>12<br>12<br>12<br>12<br>12<br>12 |                      | ¥<br>¥<br>¥                  |
|                                                               | 5       1       31-01-2010       1 / EU 3                                                           Si       No |                            |                                                                     |                                                     |                                |                                                                                                    |                                                       |                                           |                                   |                |                                          |                                                                |                      |                              |
|                                                               | Chiave 1                                                                                                    |                            |                                                                     |                                                     |                                |                                                                                                    | -                                                     | -                                         | -                                 | •              |                                          |                                                                |                      |                              |

Fig. 1-7 – Inserimento Rettifiche di Servizi

Sarà a discrezione dell'utente, decidere se sovrascrivere i dati già presenti oppure no.

### 🗁 Compilazione Elenchi da Primanota

I dati che devono essere riportati sugli elenchi riepilogativi degli acquisti e delle cessioni intracomunitari di beni e servizi, possono essere caricati anche da primanota tramite il bottone per i beni e tramite il bottone per i servizi.

I bottoni presenti in primanota, sono editabili nel caso in cui si movimenta una causale di ricevimento fattura o di emissione fattura che ha il campo "Tipo Documento" valorizzato a "Fattura Cee" o "Nota di credito CEE".

Tuttavia dalla primanota non è possibile caricare le rettifiche.

I movimenti di rettifica devono essere caricati manualmente dalla Manutenzione Elenchi.

Nella figura seguente è riportato un esempio di caricamento di un movimento intra relativo alla cessione di un bene da primanota.

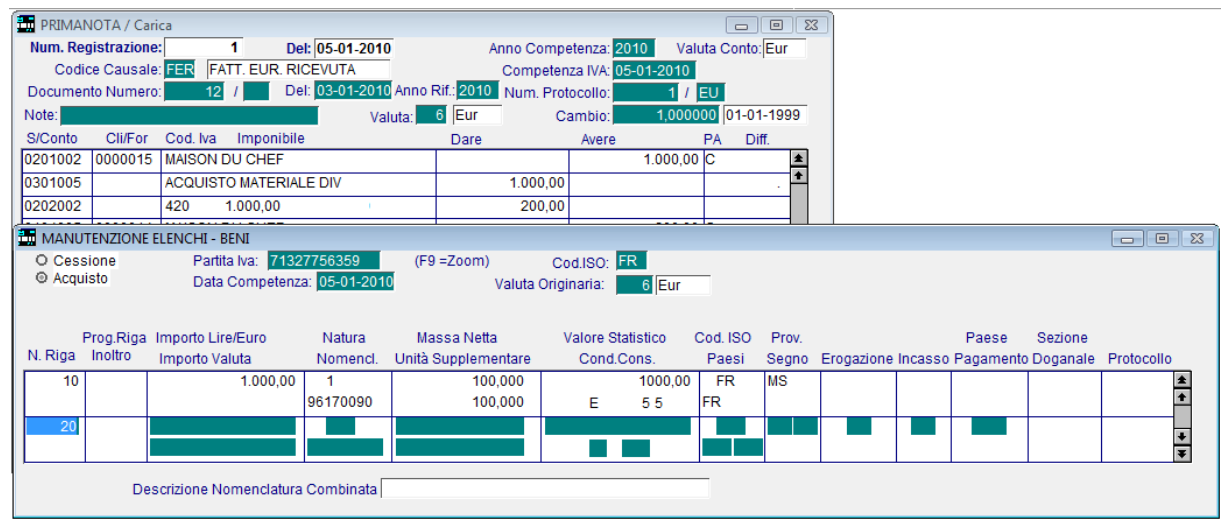

Fig. 1-8 - Acquisto di un bene intra con riepilogo mensile

Nella figura seguente è riportato un esempio di caricamento di un movimento intra relativo alla prestazione di un servizio ricevuto.

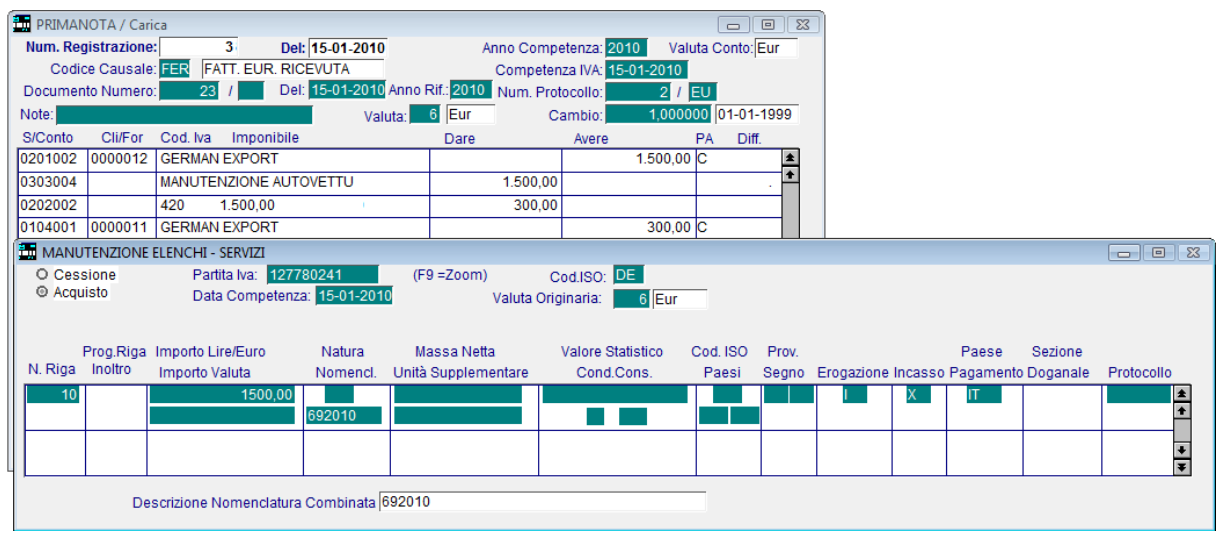

Fig. 1-9 - Acquisto di un servizio intra

# Compilazione Elenchi da contabilizzazione documenti

| DOCUMENTI VEI                                                      | NDITA / Carica                                                                                                    |                   |
|--------------------------------------------------------------------|----------------------------------------------------------------------------------------------------|-------------------|
| Tipo: FI                                                           | Numero: 150 / Del: 01-04-2010                                                                                                    | 57 Ø              |
| Magazzino: AU                                                      | MAGAZZINO DI AULLA                                                                                                    | li/For // Impegni |
| Causale: VEN                                                       | SCARICO PER VENDITA Altro Magazzino:                                                                                                    |                   |
| CLI/FOR: 000001                                                    | 11 GERMAN                                                                                                    | Pioloma           |
| Listino:                                                           | Contratto:                                                                                                    | Preven<br>V tivi  |
| Valuta: 6 E                                                        | Eur Cambio: 1,000000 Al:                                                                                                    | 12/ 111           |
| Articolo                                                           | Descrizione Mag. UM Qta F                                                                                                    | Pz. Unitario      |
| MANODSPEC                                                          | MANODOPERA SPECIALIZZATA AU H. 1,000                                                                                                    | 100,00000 ᆂ       |
| ALTRI DATI RIGA:<br>D A T I A R T I C O<br>% IVA: 20<br>Esistenza: | VENDITE DATI INTRA / Varia  VENDITE DATI INTRA / Varia  Servizio Erogazione: A più Ripreso Modalità d'Incasso: Accredito Paese Pagamento: DE Spesa Trasporto Nomenclatura: 098765 U.M. Supplementare: = H. Massa Netta Unitaria: Totale: Kg |                   |

Fig. 1-10 – Vendite Dati Intra

Attraverso il tasto F9 sul campo Test Omaggio delle righe articolo, per i documenti che lo necessitano, si possono inserire i dati intracomunitari.

In fase di contabilizzazione documenti questi dati verranno elaborati e trasferiti nella manutenzione intracomunitari per poter essere riportati negli elenchi.

Analizziamo in dettaglio i vari campi richiesti.

#### ☑ Servizio

Attivo e non editabile per gli articoli nella cui anagrafica sono stati identificati come Servizi. Per coloro che gestiscono i servizi con righe Fuori Magazzino o righe Forfettarie, tale flag deve essere impostato manualmente.

#### Erogazione

#### Attivo solo per i servizi.

Indica la modalità con cui viene erogato il servizio.

Questo campo viene valorizzato con il dato impostato nell'anagrafica dell'articolo incriminato. Ecco i possibili valori:

- I (istantanea) nel caso in cui il servizio reso venga erogato in un'unica soluzione.
- R(a più riprese) nel caso in cui il servizio reso venga erogato a più riprese.

#### Modalità di Incasso

#### Attivo solo per i servizi.

Indica la modalità di pagamento.

Questo campo viene valorizzato con il dato impostato nell'anagrafica del pagamento utilizzato. Ecco i possibili valori:

- B (bonifico) nel caso in cui il servizio reso/ricevuto venga pagato mediante bonifico;
- A (accredito) nel caso in cui il servizio reso/ ricevuto venga pagato mediante accredito in c/c;
- X (altro) nel caso in cui il servizio reso/ricevuto venga pagato in modalità diverse da quelle peviste sopra.

#### Paese Pagamento

Attivo solo per i servizi.

Codice ISO del pagamento in cui viene effettuato il pagamento del servizio reso/ricevuto. Questo campo viene valorizzato con il codice ISO della nazione del cliente.

#### ☑ Spese Trasporto

Attivabile solo per i beni.

Il valore statistico è rappresentato dall'imponibile esposto in fattura comprese le spese di trasporto fino al confine (a parita' di nomenclatura).

Nel caso in cui il prezzo esposto sulle righe comprenda il trasporto fino al confine questo valore corrisponde al totale imponibile per la nomenclatura in oggetto.

Se il prezzo esposto non comprende il trasporto fino al confine, l'operatore dovrà inserire tante voci per indicare l'importo del trasporto fino al confine (righe forfettarie o fuori magazzino) quante sono le nomenclature presenti nel documento di vendita.

Per ognuna di queste righe si potrà inserire la nomenclatura a cui fanno riferimento, facendo F9 sul campo Omaggio e attivare il campo Trasporto per indicare che devono essere conteggiate solo al fine del campo valore statistico.

L'importo dell'eventuale trasporto presente in calce al documento non viene preso in considerazione e si deve considerare come trasporto dal confine in poi.

L'operatore può inserire liberamente altre righe fuori magazzino o forfettarie non considerate ai fini del trasporto, non attivando il campo trasporto.

#### Nomenclatura

Codice della nomenclatura combinata in base alla tariffa doganale in vigore nel periodo cui si riferisce l'elenco.

La procedura propone il codice Nomenclatura Combinata inserito nell'anagrafica dell'articolo movimentato.

#### Unità di misura supplementare

Quantità della merce espressa nell'unità di misura supplementare prevista nella tariffa doganale. La procedura propone l'unità di misura supplementare inserita nell'anagrafica dell'articolo movimentato.

#### Massa netta unitaria

Massa netta, espressa in chilogrammi, delle merci prive di tutti i loro imballaggi. La procedura propone la massa netta inserita nell'anagrafica dell'articolo movimentato

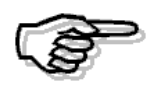

Per le note di credito intra relative a servizi, non viene generato il movimento intra di rettifica.

In tal caso il movimento di rettifica va caricato manualmente direttamente dalla Manutenzione Elenchi.

Questo è il messaggio che viene proposto dal programma quando in fase di contabilizzazione documenti vengono trovate delle note di credito intra relative a dei servizi.

| ad ho | oc Wii | ndows                                                                                                | ×                |
|-------|--------|----------------------------------------------------------------------------------------------------|------------------|
|       | i      | Esistono Note di Credito INTRA di Servizi.<br>Per tali Documenti non viene generato il movimento INT | RA di Rettifica. |
|       |        |                                                                                                    | ОК               |

Fig. 1-11 – Messaggio di allert

# 🗁 Elenchi Intra

Da questa utility è possibile:

- effettuare la stampa cartacea degli elenchi intra (solo per gli anni antecedenti al 2010);
- effettuare una stampa di controllo;
- creare il file per l'inoltro con o senza la stampa del frontespizio.

| 📕 ELENCHI INTRA / Varia                                                                                        |                                                                                       |                                       |
|----------------------------------------------------------------------------------------------------|---------------------------------------------------------------------------------------|---------------------------------------|
| Modello -Opzioni     O Acquisti Beni     O Cessioni Beni     O Acquisti Servizi     O Cessioni Servizi         | Prima Presentazione<br>Cessione Attivita'/Variazione F<br>Prima Presentazione dopo Ce | PI<br>essione Attivita'/Variazione PI |
| Riferimento Trimestre     Trimestre completo     O Solo 1° Mese del Trimestre     O 1° e 2° Mese del Trimestre | Anno: 2010                                                                            | Sezione Doganale: 069100              |
| Destinazione     O Stampa Elenchi     O Stampa di controllo                                                    | -Valuta                                                                               |                                       |
| Creazione Disco Frontespizio Cartaceo                                                                          |                                                                                       | V 0k KESC                             |

Fig. 1-12 – Elenchi Intra

Analizziamo in dettaglio i campi richiesti.

#### Modello

Indicare la tipologia di operazione per la quale si vuole effettuare l'elaborazione.

- Acquisti beni;
- Cessioni beni;
- Acquisti servizi;
- Cessioni servizi;

### Opzioni

#### ☑ Prima Presentazione

Va attivato se è la prima volta che si presentano gli elenchi riepilogativi

#### ☑ Cessione Attività/Variazione PI;

Va attivato se, nel periodo in cui si riferisce l'elenco, è stata cessata l'attività o è stato variato il numero di partita Iva.

#### ☑ Prima Presentazione dopo Cessazione Attività/Variazione PI

Va attivato se è la prima volta che si presentano gli elenchi riepilogativi e, nel periodo in cui si

riferisce l'elenco, si ha contestualmente cessato l'attività oppure è stato variato il numero di partita Iva.

#### Riferimento Trimestre

Queste scelte sono editabili solo per i riepiloghi trimestrali.

• Trimestre completo

Le operazioni sono presentate al trimestre completo.

O Solo 1° Mese del Trimestre

Le operazioni riepilogate nell'elenco trimestrale sono riferite solo al primo mese.

⊙ 1° e 2° Mese del Trimestre

Le operazioni riepilogate nell'elenco trimestrale sono riferite al primo e secondo mese.

I soggetti che presentano gli elenchi con periodicità trimestrale, infatti, se nel corso di un trimestre, superano la soglia di 50.000,00 euro, a partire dal mese successivo a quello del superamento della soglia, diventano operatori mensili e devono presentare un elenco per il trimestre di riferimento specificando se in esso sono contenuti i movimenti di un singolo mese, di due mesi o dell'interno trimestre a seconda del mese in cui è stata superata la soglia. Esempio:

A gennaio si ha un volume d'affari di 30.000,00 euro;

a febbario si ha un volume d'affari di 40.000,00 euro quindi si supera la solgia dei 50.000,00 euro e da marzo si diventa contribuenti mensili.

A marzo si deve presentare un elenco del 1° trimestre specifiando nel frontespizio che nell'elenco sono inclusi solo i movimenti di due mesi (gennaio e febbraio) quindi si deve abilitare il flag "Operazioni riferite al 1° e 2°Trimestre".

In pratica abilitando tale flag, la procedura deve generare il file solo per i movimenti dei primi due mesi del trimestre incriminato.

Nel caso in cui, invece, si abilitasse il flag "Operazioni riferite solo al 1° Trimestre" la procedura deve generare il file solo per il primo mese del trimestre incriminato.

In tutti gli altri casi si deve comportare normalmente.

#### Periodo

Mese o trimestre per il quale si vuole effettuare l'elaborazione

#### Anno

Anno di riferimento

#### Sezione doganale

Codice della sezione doganale in cui si effettua la presentazione.

Viene proposto il codice della sezione doganale che è stata specificata negli Altri dati Intracomunitari.

#### Destinazione

Stampa Elenchi

Permette di effettuare la stampa cartacea degli elenchi intra. Questa scelta è attivabile solo per gli anni antecedenti al 2010.

• Stampa di controllo

Questa scelta permette di effettuare una stampa di controllo dei dati che verranno presentati • Creazione disco

Questa scelta permette di creare il file ascii contente i dati intra da presentare

#### ☑ Frontespizio Cartaceo

Attivabile se si abilita la scelta "creazione disco" permette di fare la stampa pdf del frontespizio.

Se si opta per la creazione del file, al termine dell'elaborazione, viene richiesto se si vuole aggiornare il progressivo dell'elenco.

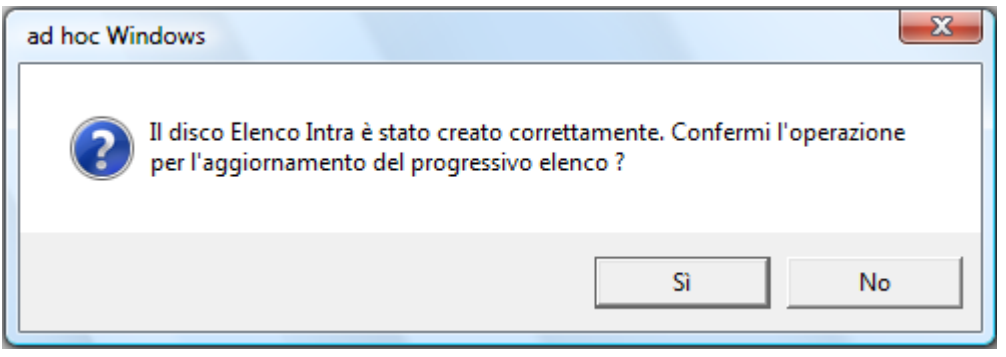

Fig. 1-13 - Richiesta dell'aggiornamento progressivo

Nel caso in cui si risponde in modo afermativo, il programma aggiorna il numero progressivo elenco intra presente nella tabella Altri Dati Intra.

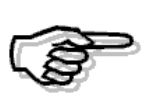

Ricordiamo che se si opta per la creazione del file, sia nel caso che si confermi l'aggiornamento del progressivo che nel caso contrario, il programma aggiorna alcuni dati presenti nella manutenzione elenchi dei movimenti relativi ai servizi elaborati. Tali campi sono il "Progressivo riga Inoltro" e la "Sezione Doganale". Nell'immagine sotto mostriamo un esempio di stampa del frontespizio.

| ©!;                                                                       |                                                  | ZIA EL<br>NE INTRA                                                                       | ENCO             | RIEPILO<br>UNITARI         | GATIVO DELLE<br>E DI BENI E DE | CESSION<br>I SERVIZI | Mod. INTRA-1                |
|---------------------------------------------------------------------------|--------------------------------------------------|------------------------------------------------------------------------------------------|------------------|----------------------------|--------------------------------|----------------------|-----------------------------|
| PERIODICIT                                                                | A' ELENCO                                        |                                                                                          |                  |                            |                                |                      |                             |
| PERIODO<br>DI<br>RIFERIMENTO                                              | MESE 0 1 TRIMESTRE LE INFORMAZIONI D SOLO 1° MES | ANNO 20 1 0<br>ANNO 20<br>BELLE SEZIONE 1 «/o 3 SONO DA FRI<br>E DEL TRIMESTRE 1° E 2° N | ENIRSI A         | (Barrare la c<br>TRIMESTRE | isella):<br>TRIMESTRE C        | OMPLETO              | NUMERO DI<br>RIFERIMENTO    |
| SOGGETTO                                                                  | OBBLIGATO                                        |                                                                                          |                  |                            |                                |                      |                             |
| PARTITA IVA<br>0417189015                                                 | 7                                                |                                                                                          |                  |                            |                                |                      |                             |
| PERSONA FIS                                                               | CA                                               |                                                                                          |                  |                            |                                |                      |                             |
| COGNOME                                                                   |                                                  |                                                                                          | NO               | ME                         |                                |                      |                             |
| SOGGETTO D                                                                | IVERSO DA PERSO                                  | NA FISICA                                                                                |                  |                            |                                |                      |                             |
| SOGGETTO I<br>PARTITA IVA<br>04171890157<br>COGNOME E NOI<br>ZUICCHETTI ( | DELEGATO<br>ME o DENOMINAZION<br>BPA             | E/RAGIONE SOCIALE                                                                        |                  | Della                      | PHEIDA IVA                     |                      |                             |
| DATI RIASSU                                                               | JNTIVI DELL'ELE                                  | NCO                                                                                      |                  |                            |                                |                      |                             |
| B SEZIONE<br>E<br>N 1                                                     | TOTALE INGHE<br>DETTAGUO                         | AMMONTARE COMPLESSIVO<br>IN EURO                                                         | B<br>E<br>N<br>I | SEZIONE<br>2               | DETTAGLIO                      | AMMON                | IN EURO                     |
| S<br>E<br>R<br>V<br>3<br>Z                                                | TOTALE NGHE<br>DETTAGLIO                         | AMMONTARE COMPLESSIVO<br>IN EURO<br>1001                                                 | S E R V I Z I    | SEZIONE<br>4               | TOTALE INSHE<br>DETTAGLIO      | AMMON                | TARE COMPLESSIVO<br>IN EURO |
|                                                                           |                                                  |                                                                                          | FIE              | IMA                        |                                |                      |                             |
| HATA 06-04                                                                | -2010                                            |                                                                                          |                  |                            |                                |                      |                             |
| DATA 06-04                                                                | -2010                                            | SPAZIO RISERV                                                                            | ATO /            | ALL'UFFIC                  | 10                             |                      |                             |

Fig. 1-14 – Frontespizio

#### Nelle immagini seguenti, invece, riportiamo alcuni esempi di stampa di controllo.

|                                                                         |                      |    |              | F             | RIEPILOGO DEGL<br>DI BENI E DEI SEF       | I ACQU<br>RVIZI R | JISTI INTRA<br>ICEVUTI    | COMUNITAR   | રા                      |                                 |                | М              | od. INTR       | A-2 Bis           |                |
|-------------------------------------------------------------------------|----------------------|----|--------------|---------------|-------------------------------------------|-------------------|---------------------------|-------------|-------------------------|---------------------------------|----------------|----------------|----------------|-------------------|----------------|
|                                                                         |                      |    |              |               | SEZIONE 1 - ACQUIST                       | I DI BEN          | REGISTRATI                | IEL PERIODO |                         |                                 |                |                |                |                   |                |
|                                                                         |                      | P  | ERIODO Mese  | ¢ 1           | Anno: 2010                                | Partit            | a IVA: 041718901          | 57 Legen    | da consegna:E =fr       | anco fabbrica, F =frar          | nco vetto      | ore, C =co     | sto e nol      | o, D =reso        |                |
| P FORNITORE<br>AMMONTARE DE<br>O<br>G STATO CODICE IVA<br>R. CODICE IVA |                      |    |              |               | AMMONTARE DELLE<br>O OPERAZIONI IN VALUTA | NATURA<br>TRANS.  | NOMENCLATURA<br>COMBINATA | MASSA NETTA | UNITA'<br>SUPPLEMENTARE | VALORE<br>STATISTICO<br>IN EURO | COND.<br>CONS. | MODO<br>TRASP. | PAESE<br>PROV. | PAE SE<br>ORIGINE | PROV.<br>DEST. |
|                                                                         | 1                    | 2  | 3            | 4             | 5                                         | 6                 | 7                         | 8           | 9                       | 10                              | 11             | 12             | 13             | 14                | 15             |
|                                                                         | 1                    | DE | 127780241    | 833           | 1.000                                     | 1                 | 96170090                  | 51          | 51                      | 833                             | E              | 5              | DE             | DE                |                |
|                                                                         | 2                    | FR | 71327756359  | 550           |                                           | 1                 | 89012090                  | 100         | 100                     | 1.000                           | E              | 3              | FR             | FR                |                |
|                                                                         | 3 FR 71327756359 450 |    |              |               |                                           | 1                 | 96170090                  | 50          | 50                      | 450                             | E              | 3              | FR             | FR                |                |
|                                                                         |                      |    | TOTALE       | 1.833         |                                           | 1                 | I                         |             | II                      |                                 | 1              | 1              | 1              |                   |                |
|                                                                         |                      |    |              |               |                                           |                   |                           |             |                         |                                 |                |                |                |                   |                |
|                                                                         |                      |    |              |               |                                           |                   |                           |             |                         |                                 |                |                |                |                   |                |
|                                                                         |                      |    |              |               |                                           |                   |                           |             |                         |                                 |                |                |                |                   |                |
|                                                                         |                      | F  | ig. 1-15 – S | Stampa di con | trollo acquisto be                        | ni con            | riepilogo m               | ensili      |                         |                                 |                |                |                |                   |                |

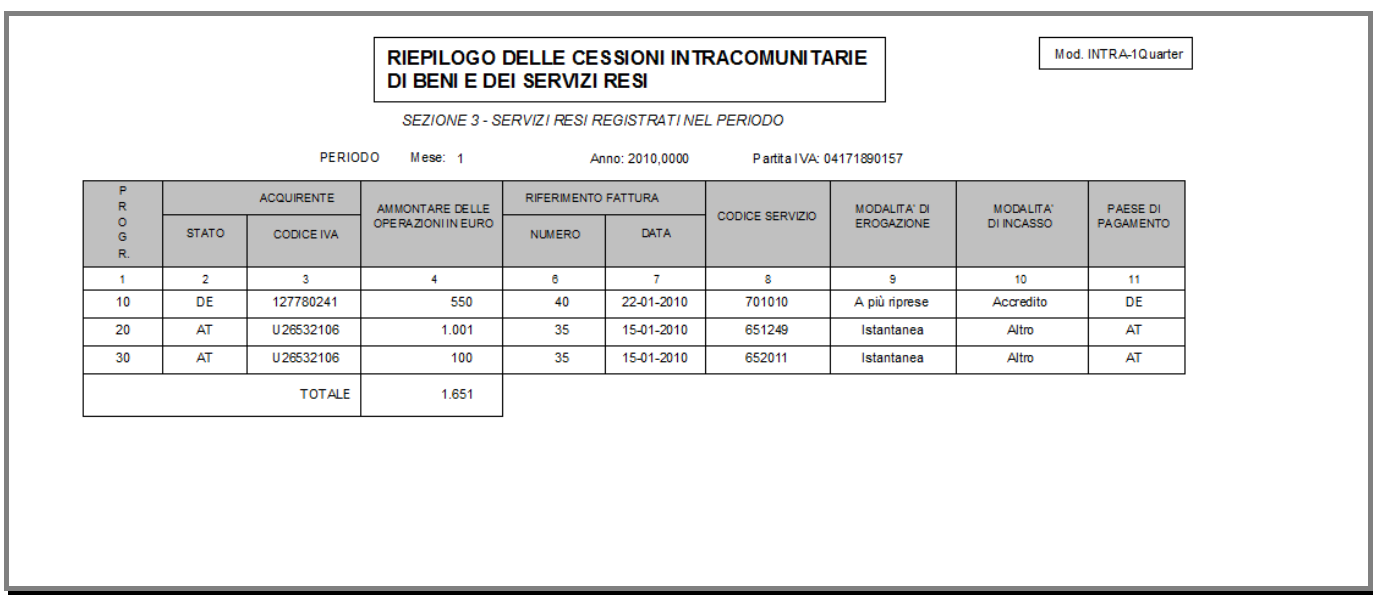

Fig. 1-16 – Stampa di controllo cessione servizi

# 🗁 Stampa Brogliaccio Intra

Questa opzione permette di ottenere la stampa di un brogliaccio dei movimenti intracomunitari eseguiti.

La selezione richiede: il tipo documento (primanota, rettifiche o tutti), il tipo movimento (tutti, cessioni beni, cessioni servizi, acquisti beni, acquisti servizi, rettifiche cessione beni, rettifiche acquisto beni, rettifiche acquisto servizi oppure tutti), l'intervallo di date movimento, l'intervallo di data competenza elenchi e la partita iva.

| \Xi STAMPA BROGLIACCIO INTRA / V                        | aria 🗖 🗉 🕱                                |
|---------------------------------------------------------|-------------------------------------------|
| Tipo Documento: O Prima Nota<br>O Rettifiche<br>⊚ Tutti | Tipo Movimento: Tutti                     |
| Da Data Movimento:<br>A Data Movimento:                 | Da Data Competenza:<br>A Data Competenza: |
| Partita Iva:                                            |                                           |
|                                                         |                                           |
|                                                         |                                           |

Fig. 1-17 – Stampa Brogliaccio Movimenti Intra

| Sta  | mpa Brogliad     | cio IN TRA            |                     |                    |                 |                       |       |                         |                                                      | 2                 | UCCHET                       | TI SPA      |
|------|------------------|-----------------------|---------------------|--------------------|-----------------|-----------------------|-------|-------------------------|------------------------------------------------------|-------------------|------------------------------|-------------|
| Sel  | ezioni Tipo mo   | <i>vimento:</i> Tutti |                     |                    |                 |                       | Ľ     | )a data mo<br>A data mo | v <i>im.:</i> 05-01-2010<br>v <i>im.:</i> 31-12-2099 | Da data<br>A data | 3 compet.:<br>3 compet.: 31- | 12-2099     |
| Тіро | Data mov. Numero | Doc. n.               | del                 | Tipo Movimento     | Partita IVA     | Periodo rett.         | Data  | competen                | za Valuta ori                                        | ig.               | ISO Nazi                     | one         |
| PN   | 05-01-2010       | 1 12                  | 03-01-2010          | Acquisto Beni      | 71327756359     |                       | 05-0  | 01-2010                 | 6                                                    |                   | FR                           |             |
|      | Importo in Euro  | Importo in valuta     | a Nat. Nomenclatura | Massa netta        | U.M. suppl.     | Valore statistico Con | segna | Trasp.                  | Segno                                                | Paese orig.       | 1                            | Prov. dest. |
|      | 1.000,00 E ur    |                       | 1 96170090          | 100,000            | 100,00          | 0 1.000,00            | E     | 5                       | FR                                                   | FR                | FR                           | MS          |
| PN   | 05-01-2010       | 2 2/ EU               | 05-01-2010          | Acquisto Servizi   | 127780241       |                       | 05-0  | 01-2010                 | 2                                                    |                   | DE                           |             |
|      | Importo in Euro  | Importo in valuta     | Nomenclatura        | Mod. di erogazione | Mod. di incasso | Paese pag.            |       |                         |                                                      |                   |                              |             |
|      | 833,33 E ur      | 1.000,00\$            | 651249              | Istantanea         | Accredito       | IT                    |       |                         |                                                      |                   |                              |             |
| PN   | 15-03-2010       | 1 15                  | 15-03-2010          | CessioneServizi    | 6792130507      |                       | 15-0  | 3-2010                  | 0                                                    |                   | PL                           |             |
|      | Importo in Euro  | Importo in valuta     | Nomenclatura        | Mod. di erogazione | Mod. di incasso | Paese pag.            |       |                         |                                                      |                   |                              |             |
|      | 1.000,00 Eur     |                       | 651249              | Istantanea         | Altro           | PL                    |       |                         |                                                      |                   |                              |             |
|      | 500,00 E ur      |                       | 691011              | Istantanea         | Altro           | PL                    |       |                         |                                                      |                   |                              |             |
|      | 120,22 E ur      |                       | 691012              | Istantanea         | Altro           | PL                    |       |                         |                                                      |                   |                              |             |
|      | 78,12 Eur        |                       | 691013              | Istantanea         | Altro           | PL                    |       |                         |                                                      |                   |                              |             |
|      | 0,20 E ur        |                       | 691014              | Istantanea         | Altro           | PL                    |       |                         |                                                      |                   |                              |             |
|      | 78,22 E ur       |                       | 691015              | Istantanea         | Altro           | PL                    |       |                         |                                                      |                   |                              |             |
|      | 99,12 Eur        |                       | 691017              | Istantanea         | Altro           | PL                    |       |                         |                                                      |                   |                              |             |
|      | 96,00 E ur       |                       | 691018              | Istantanea         | Altro           | PL                    |       |                         |                                                      |                   |                              |             |
|      | 99,11 Eur        |                       | 692010              | Istantanea         | Altro           | PL                    |       |                         |                                                      |                   |                              |             |
|      | 99,00 E ur       |                       | 721921              | Istantanea         | Altro           | PL                    |       |                         |                                                      |                   |                              |             |
|      | 96,11 Eur        |                       | 721929              | Istantanea         | Altro           | PL                    |       |                         |                                                      |                   |                              |             |
|      |                  |                       |                     |                    |                 |                       |       |                         |                                                      |                   |                              |             |

Fig. 1-18 - Esempio di stampa brogliaccio intra

# Brogliaccio Documenti

Questa utility permette di ottenere la stampa di un brogliaccio dei documenti intra contenenti:

- Righe che sono state codificate come Articoli;
- Righe che sono state codificate come Servizio (articoli nella cui anagrafica è attivato il flag "Servizio");
- Righe Forfettarie;
- Righe Fuori Magazzino.

Lo scopo di questa utility è quello di facilitare l'utente a rintracciare, nei documenti intra, quelle righe che si riferiscono a dei servizi e che quindi, devono essere implementate dei dati necessari per poter generare il file intra.

Ad esempio.

Supponiamo che prima di installare l'aggiornamento in oggetto, sia stato emesso un documento intra contente una riga forfettaria relativa alla prestazione di un servizio reso.

Se per questa riga forfettaria si vuole generare il file intra, senza dover caricare il movimento intra manualmente, sopo aver installato il suddetto aggiornamento è necessario identificare questa riga come servizio e valorizzare i dati intra richiesti.

Lanciando questa stampa, è possibile rintracciare quelle righe forfettarie, fuori magazzino o le righe relative ad articoli per i quali dopo l'installazione dell'aggiornamento, è stata abilitato il flag "Servizio".

| 🔢 BROGLIACCIO DOCUMENTI - INTRA UTILITY / V                                                                                                    | aria 🗖 🖻 🕱                                                                                                    |
|----------------------------------------------------------------------------------------------------|----------------------------------------------------------------------------------------------------|
| La stampa riporta i dati intra degli articoli/articoli<br>servizi e forfettari e fuori magazzino di tutti i<br>documenti di vendita con causale contabile di<br>tipo cee.                                                                                   | <ul> <li>Selezione Righe Documenti</li> <li>Articoli</li> <li>Articoli con flag Servizio</li> <li>Righe Forfettarie</li> <li>Righe Fuori Magazzino</li> </ul> |
| - Stato Documenti<br>Contabilizzati: O Si O No ⊙ Tutti<br>Righe Valorizzate: O Si O No ⊙ Tutti<br>Generati Effetti: O Si O No ⊙ Tutti<br>Generate Prowigioni: O Si O No ⊙ Tutti<br>- Selezione Clienti/Fornitori<br>Da Cliente: 0000001 ROSSI MARIO & C. SN | - Selezione Documenti<br>Da Data:<br>A Data: 09-04-2010<br>Da Numero: /<br>A Numero: 9999999 / ZZ                                                             |
| A Cliente: 0000014 MAISON DU CHEF<br>Da Fornitore: 0000001 ZUCCHETTI SPA<br>A Fornitore: 0000015 MAISON DU CHEF                                                                                                    |                                                                                                    |
|                                                                                                    | V F10<br>Ok                                                                                                    |

Fig. 1-19 – Brogliaccio documenti

| Ek   | aborato il: 13                   | -04-2010                   |                             |               |                  |                             |                              |        |                        |            |         |     | Pag |     |   |
|------|----------------------------------|----------------------------|-----------------------------|---------------|------------------|-----------------------------|------------------------------|--------|------------------------|------------|---------|-----|-----|-----|---|
| li p | o Data<br>Articolo               | Numero                     | Causale                     | UM            | Mag.Col<br>Mag   | I. Cliente/Fo<br>Q.ta Movir | mitore<br>m. Valore Unitario | Sconti | Agente<br>Valore Riga  | Lis<br>Iva | Pag Val | Eff | Pro | Con |   |
| 1    | 15-01-2010                       | 5                          | VEN SCARICO PER VENDITA     |               |                  | C POL KRAKOW EXPORT         |                              |        |                        |            | 1 Eur   | s   |     | s   | ī |
|      | ALIM                             |                            | ALIMENTATORE                | Ν.            | AU               |                             | 1 1.000,220                  |        | 1.000,220              |            |         |     |     |     |   |
|      | DATI IN TRA                      | Flag Serv                  | izio: Flag Periodicità:     | Modalità di I | Incasso:         | Codice ISO Paese Pagamiento |                              | 0:     | Nomenclatura: 89012090 |            |         |     |     |     |   |
|      | Spesa Trasporto: U.M. Suppl.: CT |                            | Molt. U.M.Suppl.:           |               | 5,000 Massa Nett |                             | a 100,00                     | D      |                        |            |         |     |     |     |   |
| 1    | 15-02-2010                       | 20                         | VEN SCARICO PER VENDITA     |               |                  | C POL                       | KRAKOWEXPORT                 |        |                        |            | 1 Eur   | s   |     |     |   |
|      |                                  | Manutenzione riscaldamento |                             | н             |                  |                             | 2 10,550                     |        | 21,100                 | 41         |         |     |     |     |   |
|      | DATI IN TRA                      | Flag Servi                 | izio: Flag Periodicità:     | Modalità di I | Incasso:         |                             | Codice ISO Paese Pagament    | 0:     | Nomendatura:           |            |         |     |     |     |   |
|      | s                                | pesa Traspo                | rto: U.M. Suppl.:           | Molt. U.M     | 1.Suppl.:        |                             | Massa Netta                  | ε      |                        |            |         |     |     |     |   |
| 1    | 15-02-2010                       | 21                         | VEN SCARICO PER VENDITA     |               |                  | C 0000008                   | PARISHARDWARE                |        |                        |            | 1 Eur   | s   |     |     |   |
|      |                                  | F                          | Pulizia localiarea dismessa |               |                  |                             | 100,440                      |        | 100,440                | 41         |         |     |     |     |   |
|      | DATI IN TRA                      | Flag Serv                  | izio: Flag Periodicità:     | Modalità di   | Incasso:         |                             | Codice ISO Paese Pagament    | 0:     | Nomendatura:           |            |         |     |     |     |   |
|      | s                                | pesa Traspo                | rto: U.M. Suppl.:           | Molt. U.M     | A.Suppl.:        |                             | Massa Netta                  | x:     |                        |            |         |     |     |     |   |

Fig. 1-20 – Stampa brogliaccio documenti intra

# Esempi

#### Primo Caso

In data 15/01/10 si emette una fattura per la riparazione di un computer ad un cliente tedesco. Ipotizziamo il caso che tale servizio venga caricato come riga fuori magazzino. Il 31/01/2010 si procede alla contabilizzazione e il mese successivo si effettua la generazione del file intra.

Nell'immagine sotto riportata mostriamo il caricamento della fattura con la compilazione dei Dati Intra.

| 🛅 DOCUMENTI VENDI    | TA / Carica                    |          |                    |                    |
|----------------------|--------------------------------|----------|--------------------|--------------------|
| Tipo: FI Nu          | mero: 1 / Del: 15-01-20        | 010      |                    | ▼≂▼ ∅              |
| Magazzino: AU        | MAGAZZINO DI AULLA             |          | _                  | Cli/For // Impegni |
| Causale: VEN         | SCARICO PER VENDITA            |          | Altro Magazzino:   |                    |
| CLI/FOR: 0000011     | GERMAN EXPORT                  |          |                    | Piotoima           |
| Listino:             |                                | Co       | ntratto:           | Preven<br>M tivi   |
| Valuta: 6 Eur        | Cambio: 1,000000 Al:           |          |                    | 12                 |
| Articolo             | Descrizione                    | Mag. UM  | Qta                | Pz. Unitario       |
| FUORI MAGAZZINO      | Riparazione Computer           | h        | 2,000              | 15,50000 📤         |
|                      |                                |          |                    | •                  |
|                      |                                |          |                    |                    |
|                      |                                |          |                    |                    |
|                      |                                |          |                    | +                  |
|                      |                                |          |                    | ¥                  |
| 🔚 VENDITE DATI INTI  | RA / Varia                     |          |                    | * TOTALE RIGA      |
|                      | Servizio Erogazione:           | Istantan | • •                | 31,00              |
|                      |                                | DE       | .a                 | Riepilogo          |
| Modalita d'incasso   | Altro Paese Pagamento:         | DE       |                    | 51,00              |
|                      | 🔲 Spesa Trasporto              |          |                    | 31.00              |
| Nomenclatura         | a: 651249 Nomenclatura Servizi |          |                    | ,                  |
| U.M. Supplementar    | e: = <1^U.M.>                  |          |                    |                    |
| Massa Netta Unitaria | a: Totale:                     |          | Kg                 |                    |
|                      |                                | ~        | V F10<br>Ok K.Esci |                    |

Fig. 1-21 - Caricamento documento

Nell'immagine sotto riportata mostriamo la registrazione di primanota e il contenuto del bottone "Intra Servizi".

Sia il movimento di primanota che il bottone in oggetto vengono popolati in automatico dalla procedura quando si contabilizza il documento.

| PRIMANOTA / Inte   | rroga                    | 845           |                      |                     |              |       |            |         |          |          |            |
|--------------------|--------------------------|---------------|----------------------|---------------------|--------------|-------|------------|---------|----------|----------|------------|
| Num. Registrazione | : 3 De                   | : 15-01-2010  | Anno Co              | mpetenza: 2010      | Valuta Conto | Eur   |            |         |          |          |            |
| Codice Causale     | FEE FATT. EUR. EM        | ESSA          | Comp                 | etenza IVA: 15-01-2 | 010          |       |            |         |          |          |            |
| Documento Numero   | : 1 / De                 | 1: 15-01-2010 | Anno Rif.: 2010 Num. | Protocollo:         | 1            |       |            |         |          |          |            |
| Note:              |                          | Valu          | ta: 6 Eur            | Cambio:             | 1,000000     |       |            |         |          |          |            |
| S/Conto Cli/For    | Cod. Iva Imponibile      |               | Dare                 | Avere               | PA Di        | iff.  |            |         |          |          |            |
| 0104001 0000011    | GERMAN EXPORT            |               | 31                   | ,00                 | С            | *     |            |         |          |          |            |
| 0401005            | VENDITE ACCESSOR         | IE            |                      |                     | 31,00        | +     |            |         |          |          |            |
| 0202001            | 41 31,00                 | 1.1           |                      |                     |              |       |            |         |          |          |            |
|                    |                          |               |                      |                     |              |       |            |         |          |          |            |
| MANUTENZIONE       | ELENCHI - SERVIZI / Inte | erroga        |                      |                     |              |       |            |         |          |          |            |
| Cessione           | Partita Iva: 1277        | 80241         | (F9 =Zoom)           | Cod.ISO: DE         |              |       |            |         |          |          |            |
| O Acquisto         | Data Competenz           | a: 15-01-2010 | Valuta               | Originaria:         |              |       |            |         |          |          |            |
|                    |                          |               |                      |                     |              |       |            |         |          |          |            |
| Prog Piga          | Importo Lire/Euro        | Natura        | Macca Notta          | Valore Statistic    | o Cod ISO    | Prov  |            |         | Paasa    | Sezione  |            |
| N. Riga Inoltro    | Importo Valuta           | Nomencl       | Unità Supplementare  | Cond Cons           | Paesi        | Segno | Frogazione | Incasso | Pagament | Doganale | Protocollo |
| 10                 | 31.00                    |               | onita oupprenientare |                     | 1 4001       | ougho |            | X       | FR       | Boganare |            |
|                    | 01,00                    | 651249        |                      |                     |              |       |            |         |          |          | +          |
|                    |                          | 0             |                      |                     | 2            | 6     | 6          |         |          |          |            |
|                    |                          |               |                      |                     |              |       |            |         |          |          | +          |
|                    |                          | 1             |                      |                     |              |       |            |         |          |          | M          |
| De                 | scrizione Nomenclatura   | Combinata N   | omenclatura Servizi  |                     |              |       |            |         |          |          |            |
|                    |                          |               |                      |                     |              |       |            |         |          |          |            |

Fig. 1-22 – Movimento di primanota

Nell'immagine sotto è riportato il movimento intra visibile dalla manutenzione elenchi.

|                                        | JTENZIONI                                                        | E ELENCH             | HI / Interroga          |                                                        |                                    |                                                        |                     |                |             |         |                      | [                      |                         | 23 |
|----------------------------------------|------------------------------------------------------------------|----------------------|-------------------------|--------------------------------------------------------|------------------------------------|--------------------------------------------------------|---------------------|----------------|-------------|---------|----------------------|------------------------|-------------------------|----|
| Nume                                   | ento<br>ro:                                                      | 3 D                  | el: 15-01-2010          | Tipo:                                                  | PN Operazione: S                   | SERVIZI                                                | Documento-<br>N.: 1 | / 0            | el: 15-01-2 | 2010    |                      |                        |                         |    |
| Tipo O<br>© Ce<br>O Re<br>O Ac<br>O Re | perazione-<br>essioni<br>ettifiche Ce<br>quisti<br>ettifiche Acc | ssioni<br>quisti     | C<br>Valuta<br>Data Co  | Partita Iva:<br>odice ISO:<br>Originaria:<br>mpetenza: | 127780241<br>DE<br>15-01-2010      | Anno Rettifica:<br>Periodo Rettifica:<br>Importi in: E | URO                 |                | Eu          | r       | D ati da<br>Artifica | R                      |                         |    |
| N. Riga                                | Prog. Rig:<br>Inoltro                                            | a Importo<br>Importo | o Lire/Euro<br>o Valuta | Natura<br>Nomencl.                                     | Massa Netta<br>Unità Supplementare | Valore Statistico<br>Cond.Cons.                        | Cod. ISO<br>Paesi   | Prov.<br>Segno | Erogazione  | Incasso | Paese<br>Pagamento   | Sez.Dog.<br>Prog.Rett. | Protocollo<br>Anno Ret. | )  |
| 10                                     |                                                                  |                      | 31,00                   | 651249                                                 |                                    |                                                        |                     |                | I           | Х       | FR                   |                        |                         | *  |
|                                        |                                                                  |                      |                         |                                                        |                                    |                                                        |                     |                |             |         |                      |                        |                         |    |
|                                        |                                                                  |                      |                         |                                                        |                                    |                                                        |                     |                |             |         |                      |                        |                         | +  |
| Descrizi                               | one Nome                                                         | nclatura             | Combinata Nor           | menclatura S                                           | ervizi                             |                                                        |                     |                |             |         |                      |                        |                         |    |

Fig. 1-23 – Manutenzione Elenchi

Nell'immagine sotto è riportato il movimento intra dopo la generazione del file. Come potete notare rispetto all'immagine precedente, sono valorizzati anche il "Progressivo Riga Inoltro" e la "Sezione Doganale".

|                                    | UTENZION                                                                                                    | E ELENCH             | lI / Interroga          |                                                        |                                    |                                                        |                   |                |            |         |                        |                        |                         |
|------------------------------------|----------------------------------------------------------------------------------------------------|----------------------|-------------------------|--------------------------------------------------------|------------------------------------|--------------------------------------------------------|-------------------|----------------|------------|---------|------------------------|------------------------|-------------------------|
| Num                                | Movimento         Documento           Numero:         3         Del:         15-01-2010         Tipo:         PN         Operazione:         S         SERVIZI         N.:         1         /         Del:         15-01-2010 |                      |                         |                                                        |                                    |                                                        |                   |                |            |         |                        |                        |                         |
| Tipo (<br>© C<br>O F<br>O A<br>O F | Operazione-<br>Cessioni<br>Rettifiche Ce<br>Acquisti<br>Rettifiche Acc                                                                                                    | ssioni<br>quisti     | C<br>Valuta<br>Data Co  | Partita Iva:<br>odice ISO:<br>Originaria:<br>mpetenza: | 127780241<br>DE<br>15-01-2010      | Anno Rettifica:<br>Periodo Rettifica:<br>Importi in: E | URO               |                | Eu         | r       | D ati da<br>Ørettifica | R                      |                         |
| N. Riga                            | Prog. Rig<br>Inoltro                                                                                                    | a Importo<br>Importo | ) Lire/Euro<br>o Valuta | Natura<br>Nomencl.                                     | Massa Netta<br>Unità Supplementare | Valore Statistico<br>Cond.Cons.                        | Cod. ISO<br>Paesi | Prov.<br>Segno | Erogazione | Incasso | Paese<br>Pagamento     | Sez.Dog.<br>Prog.Rett. | Protocollo<br>Anno Ret. |
| 10                                 | 0 1                                                                                                    |                      | 31,00                   | 651249                                                 |                                    |                                                        |                   |                | I          | х       | FR                     | 068100                 | *                       |
|                                    |                                                                                                    |                      |                         |                                                        |                                    |                                                        |                   |                |            |         |                        |                        |                         |
|                                    |                                                                                                    |                      |                         |                                                        |                                    |                                                        |                   |                |            |         |                        |                        | +                       |
| Descriz                            | zione Nome                                                                                                    | nclatura             | Combinata Nor           | menclatura S                                           | ervizi                             |                                                        |                   |                |            |         |                        |                        |                         |

Fig. 1-24 – Manutenzione Elenchi

Nel caso in cui in periodi successivi questo movimento debba essere rettificato, è necessario associargli il nr di protocollo (senza carattere CIN) che gli è stato assegnato dall'Agenzia delle Dogane.

Tale associazione deve essere fatta manualmente dall'operatore.

### 2° Caso

In data 15/02/10 si registra l'emissione di una fattura intra contenente sia la vendita di merce che la prestazione di servizi.

La merce ha un valore di 155,22 euro e la prestazione del servizio ha un valore di 10,55 euro. Il mese successivo si emette una nota di credito per rettificare l'importo della prestazione del servizio perché è stata fatturata erroneamente per 1,55 euro in più rispetto al dovuto. In pratica la prestazione del servizio doveva ammontare a 9,00 euro.

Nelle immagini sotto sono riportate le videate relative alla registrazione di primanota della fattura emessa e al contenuto dei bottoni intra.

| 🔠 PRIMANOTA / Interroga                 |                                         |
|-----------------------------------------|-----------------------------------------|
| Num. Registrazione: 3 Del: 15-02-2010   | Anno Competenza: 2010 Valuta Conto: Eur |
| Codice Causale: FEE FATT. EUR. EMESSA   | Competenza IVA: 15-02-2010              |
| Documento Numero: 15 / Del: 15-02-2010  | Anno Rif.: 2010 Num. Protocollo: /      |
| Note: Valu                              | uta: 6 Eur Cambio: 1,000000             |
| S/Conto Cli/For Cod. Iva Imponibile     | Dare Avere PA Diff.                     |
| 0104001 0000013 KRAKOW EXPORT           | 165,72 C 🛓                              |
| 0401005 VENDITE ACCESSORIE              | 155,22                                  |
| 0303010 MANUTENZIONE MACCHINE           | 10,50                                   |
| 0202001 41 165,72                       |                                         |
|                                         |                                         |
|                                         |                                         |
|                                         |                                         |
|                                         | Ŧ                                       |
| Descrizione KRAKOW EXPORT               | Totali 165,72 165,72                    |
|                                         | Differenza D-A:                         |
| Pagamento 1 CONTANTI                    | IVA:                                    |
| Saldo 165,72                            |                                         |
| 🎨 Auto 🍊 Cash 🗇 Part. 💽 C/C 🖉 Caspiti 🗴 | Beni Katura                             |

Fig. 1-25 - Registrazione di primanota relativa all'emissione di una fattura intra

| 1  | MANU'           | TENZIONE  | ELENCHI - BENI / Interro | ga             |                     |                          |          |          |       |            |         |           |          |            |
|----|-----------------|-----------|--------------------------|----------------|---------------------|--------------------------|----------|----------|-------|------------|---------|-----------|----------|------------|
| ۲  | Cess            | ione      | Partita Iva: 6792        | 130507         | (F9 =Zoom)          | Cod.ISO:                 | PL       |          |       |            |         |           |          |            |
| 0  | Acqui           | isto      | Data Competenz           | a: 15-02-2010  | Valuta              | Driginaria:              |          | _        |       |            |         |           |          |            |
|    |                 |           |                          |                |                     |                          |          |          |       |            |         |           |          |            |
|    | F               | Prog.Riga | Importo Lire/Euro        | Natura         | Massa Netta         | Valore St                | atistico | Cod. ISO | Prov. |            |         | Paese     | Sezione  |            |
| N. | N. Riga Inoltro |           | Importo Valuta           | Nomencl.       | Unità Supplementare | Supplementare Cond.Cons. |          | Paesi    | Segno | Erogazione | Incasso | Pagamento | Doganale | Protocollo |
|    | 10              |           | 155,22                   | 1              | 1.000,100           |                          | 155,22   | 2        | MS    |            |         |           |          | *          |
|    |                 |           |                          | 89012090       | 5,000               | D                        | 55       | PL       |       |            |         |           |          | <b>*</b>   |
|    |                 |           |                          |                |                     |                          |          |          |       |            |         |           |          | •          |
|    |                 |           |                          |                |                     |                          |          |          |       |            |         |           |          | ¥          |
|    |                 |           |                          |                |                     |                          |          |          |       |            |         |           |          |            |
|    |                 | De        | schzione Nomenciatura    | i Combinata ji | IOMANCEATORA BEIN   |                          |          |          |       |            |         |           |          |            |

Fig. 1-26 - Contenuto bottone "Intra Beni"

| 1 | MANU    | TENZIONE     | ELENCHI - SERVIZI / Inte            | rroga                   |                      |                            |          |       |                         |   |       |          |            |
|---|---------|--------------|-------------------------------------|-------------------------|----------------------|----------------------------|----------|-------|-------------------------|---|-------|----------|------------|
|   |         | ione<br>isto | Partita Iva: 6792<br>Data Competenz | 130507<br>a: 15-02-2010 | (F9 =Zoom)<br>Valuta | Cod.ISO: PL<br>Originaria: |          |       |                         |   |       |          |            |
|   | 1       | Prog.Riga    | Importo Lire/Euro                   | Natura                  | Massa Netta          | Valore Statistico          | Cod. ISO | Prov. |                         |   | Paese | Sezione  |            |
| 1 | N. Riga | Inoltro      | Importo Valuta                      | Nomencl.                | Unità Supplementare  | Cond.Cons.                 | Paesi    | Segno | Erogazione Incasso Paga |   |       | Doganale | Protocollo |
| Г | 10      |              | 10,50                               |                         |                      |                            |          |       | R                       | Х | PL    |          | *          |
|   |         |              |                                     | 691011                  |                      |                            |          |       |                         |   |       |          | <u>+</u>   |
|   |         |              |                                     |                         |                      |                            |          |       |                         |   |       |          | _          |
|   |         |              |                                     |                         |                      |                            |          |       |                         |   |       |          | ¥          |
|   |         | De           | scrizione Nomenclatura              | Combinata 🖲             | 91011                |                            |          |       |                         |   |       |          |            |

Fig. 1-27 – Contenuto bottone Intra Servizi.

Nell'immagine sotto, invece, è riportata la videata relativa alla Manutenzione Elenchi del servizio reso dopo la generazione del file intra.

| 🛄 MA               | NUT                                | ENZIONE                                                 | ELENCH            | HI / Interroga          |                                                        |                                    |                                                         |                      |                |             |         |                    | [                     |                       | 83     |
|--------------------|------------------------------------|---------------------------------------------------------|-------------------|-------------------------|--------------------------------------------------------|------------------------------------|---------------------------------------------------------|----------------------|----------------|-------------|---------|--------------------|-----------------------|-----------------------|--------|
| Num                | imer<br>nero                       | nto                                                     | 3 [               | el: 15-02-2010          | Tipo:                                                  | PN Operazione: S                   | SERVIZI                                                 | Documento-<br>N.: 15 |                | el: 15-02-2 | 2010    |                    |                       |                       |        |
| Tipo<br>0 1<br>0 1 | Ope<br>Ces<br>Rett<br>Acqu<br>Rett | erazione-<br>sioni<br>ifiche Ce:<br>uisti<br>ifiche Acc | ssioni<br>juisti  | C<br>Valuta<br>Data Co  | Partita Iva:<br>odice ISO:<br>Originaria:<br>mpetenza: | 6792130507<br>PL<br>15-02-2010     | Anno Rettifica:<br>Periodo Rettifica:<br>Importi in: EU | RO                   |                | Eu          | r       | Dati da<br>Artinta | a<br>IR               |                       |        |
| N. Rig             | F<br>a                             | Prog. Riga<br>Inoltro                                   | Importo<br>Import | o Lire/Euro<br>o Valuta | Natura<br>Nomenci.                                     | Massa Netta<br>Unità Supplementare | Valore Statistico<br>Cond.Cons.                         | Cod. ISO<br>Paesi    | Prov.<br>Segno | Erogazione  | Incasso | Paese<br>Pagamento | Sez.Dog.<br>Prog.Rett | Protocoll<br>Anno Ref | o<br>L |
| 1                  | 10                                 | 1                                                       |                   | 10,50                   | 691011                                                 |                                    |                                                         |                      |                | R           | Х       | PL                 | 068100                | 00955                 | *      |
|                    |                                    |                                                         |                   |                         |                                                        |                                    |                                                         |                      |                |             |         |                    |                       |                       |        |
|                    |                                    |                                                         |                   |                         |                                                        |                                    |                                                         |                      |                |             |         |                    |                       |                       | +<br>* |
| Descr              | rizior                             | ne Nomei                                                | nclatura          | Combinata 691           | 011                                                    |                                    |                                                         |                      |                |             |         |                    |                       |                       |        |

Fig. 1-28 – Manutenzione Elenchi relativa al servizio reso dopo la generazione del file

Come potete notare, per tale movimento è già stato generato il file intra in quanto sono valorizzati sia il campo del "Progressivo Riga Inoltro" che il campo della "Sezione Doganale". L'utente, inoltre, ha già provveduto a valorizzare anche il nr. di protocollo.

Nell'immagine sotto riportata mostriamo il caricamento del movimento di rettifica tramite il bottone "Dati da Rettificare".

| MANU<br>Movime<br>Numer                  | UTENZIONE<br>ento                                                 | ELEN            | ICHI / Cari<br>Del: 01 | ica<br>-03-2010                 | Tipo: RI                                                       | E Operazione:               | S SERVIZ        | I N                                        | ocumento<br>I.: 1 / NC | Del: 01-03-2010                |          |            |       |                                                                                                    | 23 |
|------------------------------------------|-------------------------------------------------------------------|-----------------|------------------------|---------------------------------|----------------------------------------------------------------|-----------------------------|-----------------|--------------------------------------------|------------------------|--------------------------------|----------|------------|-------|----------------------------------------------------------------------------------------------------|----|
| Tipo Op<br>O Ce<br>O Re<br>O Aco<br>O Re | perazione-<br>essioni<br>ettifiche Ces<br>quisti<br>ettifiche Acc | ssion<br>luisti | i                      | F<br>Co<br>Valuta C<br>Data Con | Partita Iva: 6<br>odice ISO: P<br>Originaria: 0<br>npetenza: 0 | 792130507<br>L<br>1-03-2010 | Anno<br>Periodo | Rettifica:<br>Rettifica:<br>mporti in: EUf | RO                     | Eur                            | D ati    | da<br>kae  |       |                                                                                                    |    |
|                                          | Prog Riga                                                         | Imn             | 💫 DATI I               | DA RETTIFI                      | ICARE                                                          |                             |                 |                                            |                        |                                |          |            |       | 83 10                                                                                                    |    |
| N. Riga                                  | Inoltro                                                           | Imp             | Prog.Inol.             | . Num. e                        | e Data Mov.                                                    | Num, e Data I               | Docum.          | Codice Serv.                               | Importo                | Imp. Valuta                    | Sez.Dog. | Protocollo | o Sel | t.                                                                                                    |    |
| 10                                       |                                                                   |                 | 1                      | 3                               | 15-02-2010                                                     | 15                          | 15-02-2010      | 691011                                     | 10,50                  |                                | 068100   | 00955      |       | Image: A state of the state of the state | ±  |
|                                          |                                                                   |                 |                        |                                 |                                                                |                             |                 |                                            |                        |                                |          |            |       | •                                                                                                    | +  |
|                                          |                                                                   |                 |                        |                                 |                                                                |                             |                 |                                            |                        |                                |          |            |       |                                                                                                    | 1  |
|                                          |                                                                   |                 |                        |                                 |                                                                |                             |                 |                                            |                        |                                |          |            |       |                                                                                                    |    |
|                                          |                                                                   |                 |                        |                                 |                                                                |                             |                 |                                            |                        |                                |          |            |       |                                                                                                    |    |
|                                          |                                                                   |                 |                        |                                 |                                                                |                             |                 |                                            |                        |                                |          |            |       |                                                                                                    | ÷  |
| Description                              |                                                                   |                 |                        |                                 |                                                                |                             |                 |                                            |                        |                                |          |            |       |                                                                                                    |    |
| Descrizio                                | one Nome                                                          | nciail          |                        |                                 |                                                                |                             |                 |                                            |                        |                                |          |            |       |                                                                                                    |    |
|                                          |                                                                   |                 |                        |                                 |                                                                |                             |                 |                                            |                        |                                |          |            |       | •                                                                                                    |    |
|                                          |                                                                   |                 |                        |                                 |                                                                |                             |                 |                                            |                        |                                |          |            |       | ¥                                                                                                    |    |
|                                          |                                                                   |                 | Chiave 1               |                                 |                                                                |                             |                 |                                            |                        | ✓ <sup>F10</sup> <sub>Ok</sub> | × Esci   |            | ·     |                                                                                                    |    |

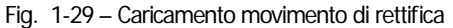

Ricordiamo che in tale bottone vengono visualizzati tutti i movimenti di acquisto o vendita intestati allo stesso fornitore o cliente appartenenti a periodi precenti e per i quali è già stato generato il file scambi.cee.

Nell'immagine sotto mostriamo la manutenzione elenchi relativa alla rettifica del servizio reso.

| MANUTENZIONE ELENCHI / Carica                                                                                            | - • ×        |
|----------------------------------------------------------------------------------------------------|--------------|
| [Movimento]Documento]Documento]                                                                                          |              |
| Numero: 4. Del:  01-03-2010 Tipo:  RE Operazione:  S  SERVIZI N.: 1 / NO Del:  01-03-2010                                |              |
| Tipo Operazione Partita Iva: 6792130507                                                                                  |              |
| O Cessioni Codice ISO: PL Anno Rettifica:                                                                                |              |
| Rettifiche Cessioni     Valuta Originaria:     Periodo Rettifica:     Periodo Rettifica:     Description                 |              |
| O Acquisti Data Competenza: 01-03-2010 Importi in: EURO Eur                                                              |              |
|                                                                                                    |              |
| Prog. Riga Importo Lire/Euro Natura Massa Netta Valore Statistico Cod. ISO Prov. Paese Sez.Dog.                          | Protocollo   |
| N. Riga Inoltro Importo Valuta Nomenci. Unità Supplementare Cond.Cons. Paesi Segno Erogazione Incasso Pagamento Prog.Ret | t. Anno Ret. |
| 10 9,00 9.00 068100                                                                                                    | 00955 🛳      |
| 691011 1                                                                                                    | 2010 🔶       |
|                                                                                                    |              |
|                                                                                                    |              |
|                                                                                                    | _            |
|                                                                                                    | ¥            |
| Descrizione Nomenciatura Combinata 691011                                                                                |              |
|                                                                                                    |              |

Fig. 1-30 – Manutenzione Elenchi – Rettifica del servizio reso

Come potete notare nel campo "Importo in Euro" deve essere indicato l'importo già rettificato.